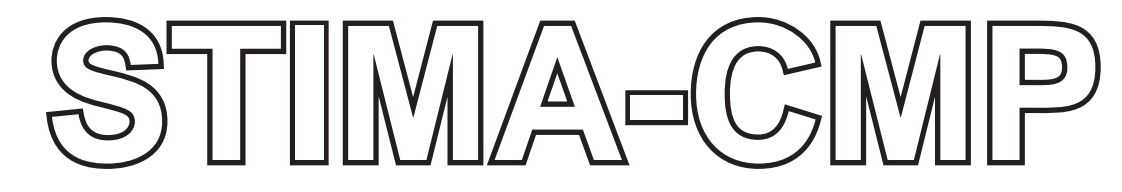

USER'S GUIDE GUIDA OPERATIVA GUIDE D'UTILISATION BEDIENUNGSANLEITUNG GUIA OPERATIVA

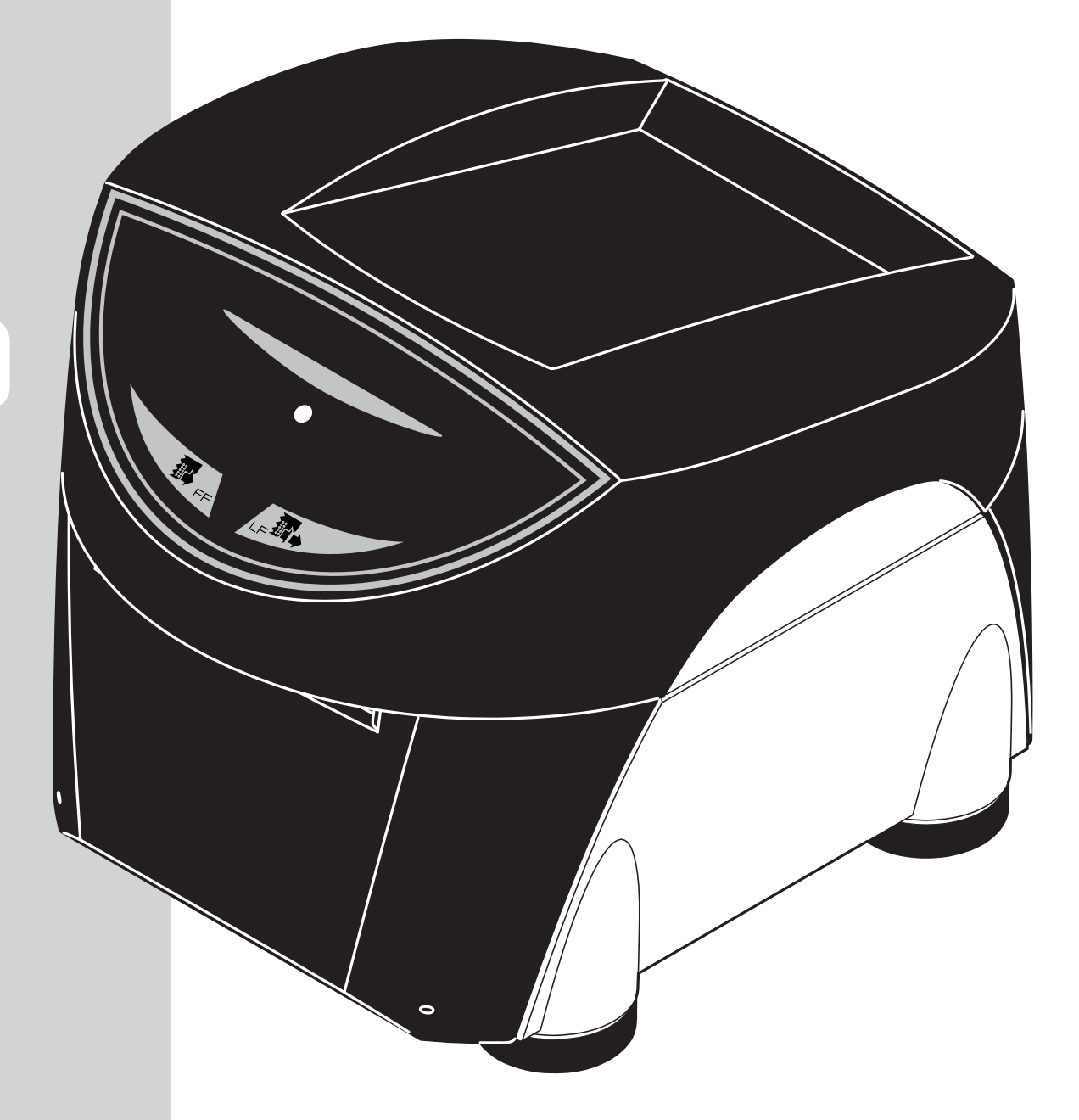

TKT

Commands reference: DOMC-ES00175-0001E

| GB | The CE mark affixed to the product certify that the product satisfies the basic safety requirements.                                                                                                    |
|----|----------------------------------------------------------------------------------------------------|
| I  | Il marchio CE applicato al prodotto certifica che il prodotto stesso soddisfa i requisi-<br>ti base di sicurezza.                                                                                                    |
| F  | Le label CE appliqué sur le produit certifie que le produit même satisfait les qualités requises de securité                                                                                                    |
| D  | Die sicherheit dieses Produkts werden durch die CE Kennzeichnung bescheinigt, die am Produkt angebracht ist.                                                                                                    |
| E  | La marca CE applicada al producto certifica que el mismo producto tiene los requisitos de seguridad.                                                                                                    |
| GB | <ul> <li>Your attention is drawn to the following actions that could compromise the characteristics of the device: <ul> <li>Read and retain the instructions which follow.</li> </ul> </li> <li>Follow all indications and instructions given on the device.</li> <li>Make sure that the surface on which the device rests is stable. If it is not, the device could fall, seriously damaging it.</li> <li>Make sure that the device rests on a hard (non-padded) surface and that there is sufficient ventilation.</li> <li>When positioning the device, make sure cables do not get damaged.</li> <li>Use the type of electrical power supply indicated on the device label. If uncertain, contact your dealer.</li> <li>Make sure the electrical system that supplies power to the device is equipped with a ground wire and is protected by a differential switch.</li> <li>If power is supplied to the device using an extension cord, make sure that the total electrical input of the connected devices does not exceed the maximum current permitted by the type of extension cord in use.</li> <li>Do not block the ventilation openings.</li> <li>Do not the device is noted the device sat this could cause short-circuiting or damage components that could jeopardize device functioning.</li> <li>Do not carry out repairs on the device yourself, except for the normal maintenance operations given in the user manual.</li> <li>Make sure that there is an easily-accessible outlet with a capacity of no less than 15A in the vicinity of where the device is to be installed.</li> <li>Periodically perform scheduled maintenance on the device tavoid dirt build-up that could compromise the correct, safe operation of the unit.</li> <li>When using the serial cable it's better to install a ferrite at the end of the same cable.</li> <li>When using the serial cable please secure the cable with screws.</li> </ul>                                                                                                    |
| I  | <ul> <li>Si richiama l'attenzione sulle seguenti azioni che possono compromettere la conformità sopra attestata, oltre, naturalmente, le caratteristiche del dispositivo:</li> <li>Leggete e conservate le istruzioni seguenti;</li> <li>Seguite tutti gli avvisi e le istruzioni indicate sul dispositivo.</li> <li>Non collocate il dispositivo su una superfici instabile perché potrebbe cadere e danneggiarsi seriamente.</li> <li>Non collocate il dispositivo su una superfici morbide o in ambienti che non garantiscono la necessaria ventilazione.</li> <li>Collocate il dispositivo in odo da evitare che i cavi ad esso collegati possano essere danneggiati.</li> <li>Utilizzate il tipo di alimentazione elettrica indicato sull'etichetta del dispositivo.</li> <li>Assicuratevi che l'impianto elettrico che alimenta il dispositivo sia provvisto del conduttore di terra e che sia protetto da interruttore differenziale.</li> <li>Se il dispositivo e alimentato tramite una prolunga, assicuratevi che l'assorbimento totale degli apparecchi collegati non superi la corrente massima ammessa dal tipo di prolunga.</li> <li>Non ostruite le aperture per la ventilazione.</li> <li>Non intervenite personalmente sul dispositivo, in quanto essi possono contocircuitare o danneggiare parti che potrebbero comprometterne il funzionamento.</li> <li>Non intervenite personalmente sul dispositivo, eccetto che per le operationi di ordinaria manutenzione, espressamente riportate nel manuale utente.</li> <li>Assicurarsi che nel luogo in cui si vuole installare il dispositivo al fine di evitare che accumuli di sporcizia possano compromettere il corretto e sicuro funzionamento dell'unità.</li> <li>Nel caso di utilizzo di cavo seriale, avvitare il cavo con le viti presenti sul connettore.</li> </ul>                                                                                                    |
| F  | <ul> <li>Nous attirons l'attention sur certaines opérations qui pourraient compromettre la conformité attestée ci-dessus et le caractéristiques du dispositif même:</li> <li>Lire et conserver les instructions suivantes.</li> <li>Suivre tous les avertissements et les instructions indiqués sur le dispositif.</li> <li>Ne pas positionner le dispositif sur due surfaces molles ou dans des atmosphères où la ventilation nécessaire n'est pas assurée.</li> <li>Mettre en place le dispositif due manière à éviter que les câbles qui y sont raccordés puissent être endommagés.</li> <li>Utiliser le type d'alimentation électrique indiqué sur l'étiquette de le dispositif.</li> <li>Vérifier que le circuit électrique qui alimente le dispositif est muni d'un câble de terre et qu'il est protégé par un interrupteur différentiel.</li> <li>Si le dispositif est alimentée par une rallonge, vérifier que l'absorption totale des appareils raccordés ne dépasse pas le courant maximal admis pour ce type de rallonge.</li> <li>Ne pas obstiture d'objets à l'intérieur de le dispositif car ils peuvent court-circuiter ou endommager des pièces qui pourraient compromettre le fonctionnement de le dispositif.</li> <li>Ne pas introduire d'objets à l'intérieur de le dispositif car les peuvent court-circuiter ou endommager des pièces qui pourraient compromettre le fonctionnement de le dispositif.</li> <li>Ne pas intervenir personnellement sur le dispositif excepté pour les opérations d'entretien ordinaire expressément indiquées ans le manuel utilisateur.</li> <li>Vérifier que le lieu d'installation de le dispositif all'in d'eviter qu'un excès de saleté ne compromette le bon fonctionnement et la sécurité de le dispositif.</li> <li>Procéder régulièrement à l'entretien ordinaire de le dispositif afin d'éviter qu'un excès de saleté ne compromette le bon fonctionnement et la sécurité de le dispositif.</li> <li>On utilisé un câble sériel s'il vous plaît fixer le côbe avec des vis.</li> </ul>                                                                                     |
| D  | <ul> <li>Wir möchten Sie darauf hinweisen, daß folgende Aktionen die oben bescheinigte Konformität und die Eigenschaften des Produkts beeinträchtigen können:</li> <li>Lesen Sie die nachstehenden Anleitungen und Anleitungen.</li> <li>Das Gerät nicht auf eine wenig stabile Unterlage stellen, denn er könnte herunterfallen und stark beschädigt werden.</li> <li>Das Gerät nicht auf weiche Unterlagen stellen und nicht in Räumen aufstellen, in denen die erforderliche Belüftung nicht gewährleistet ist.</li> <li>Das Gerät nicht auf weiche Unterlagen stellen und nicht in Räumen aufstellen, in denen die erforderliche Belüftung nicht gewährleistet ist.</li> <li>Das Gerät incht auf eine venig stabile Unterlagen stellen und nicht in Räumen aufstellen, in denen die erforderliche Belüftung nicht gewährleistet ist.</li> <li>Das Gerät au eine Stromleitung mit den auf dem typenschield angegebenen Eigenschaften anschließen.</li> <li>Es ist sicherzustellen, dass die das Gerät speisende Stromleitung über einen Erfdleiter verfügt und durch einen Differenzialschalter abgesichert ist.</li> <li>Wenn ein Verlängerungskabel verwendet wird ist sicherzustellen, dass die Gesamtaufnahme der angeschlossenen Geräte nicht den zulässigen Höchststrom der Verlängerung.</li> <li>Die Belüftungsschlitze nicht abdecken.</li> <li>Keine Gegenstände in das Gerät einführen, da diese einen Kurzschluss auslösen oder zu Beschädigungen führen können, die den einwandfreien Gerät operation beeinträchtigen.</li> <li>Keine eigenmächtigen Eingriffe am Gerät vornehmen, ausgenommen die ausdrücklich im Anwenderhandbuch aufgeführten Wartungseingriffe.</li> <li>Sicherstellen, dass dar Aufstellort das Gerät eine leicht zugängliche Steckdose vorhanden ist, deren Leistung nicht unter 15 Ampere liegen darf.</li> <li>Das Gerät regelmäßig warten und reinigen, damit keine Schmutzablagerungen den einwandfreien und sicheren Betrieb der Einheit beelintächtigen.</li> <li>Im falle daß jebrauch von seriel kable, zusammenbau wird empfehlen von das ferrite über die endesite der dasselb</li></ul> |
| Ε  | <ul> <li>Le rogamos que preste mucha atención a las siguientes acciones que pueden comprometer la conformidad arriba certificada, y obviamente las características del dispositivo:</li> <li>Lea y conserve las siguientes instrucciones.</li> <li>Respete los avisos e instrucciones indicadas en el dispositivo.</li> <li>No coloque el dispositivo sobre una superficie inestable; podría caerse o averiarse seriamente.</li> <li>No coloque el dispositivo sobre una superficie inestable; podría caerse o averiarse seriamente.</li> <li>Coloque el dispositivo de manera tal que los cables no estén dañados.</li> <li>Utilico el tipo de alimentación eléctrica indicada en la etiqueta del dispositivo.</li> <li>Asegurarse que la instalación eléctrica indicada en la etiqueta del dispositivo.</li> <li>Si para la alimentación del dispositivo so tutiliza una extensión, asegurarse que la absorción total de los aparatos conectados no sea mayor a la corriente máxima admitida por el tipo de extensión y que.</li> <li>No obstruya las aberturas de ventilación.</li> <li>No introduzca objetos dentro del dispositivo, pueden causar cortocircuitos o dañar partes que podrían comprometer el buen funcionamiento del dispositivo.</li> <li>No efectúe personalmente operaciones de reparación en el dispositivo, excepto aquellas de mantenimiento ordinario indicadas expresamente en el manual del usuario.</li> <li>Asegurarse que en el sitio de trabajo en el cual se quiere instalar el dispositivo cexista una toma de corriente de fácil acceso y de capacidad no inferior a los 15A.</li> <li>Efectuar periódicamente el mantenimiento ordinario del dispositivo con el propósito de evitar acumulaciones de suciedad que puedan comprometer el correcto y seguro funcionamiento.</li> <li>Si se utiliza lo serial cable, se encesita el montaje de una ferrite sobre la parte terminal del mismo cable.</li> <li>Si se utiliza lo serial cable, asegurar el cable con los tornillos.</li> </ul>                                                                                                    |

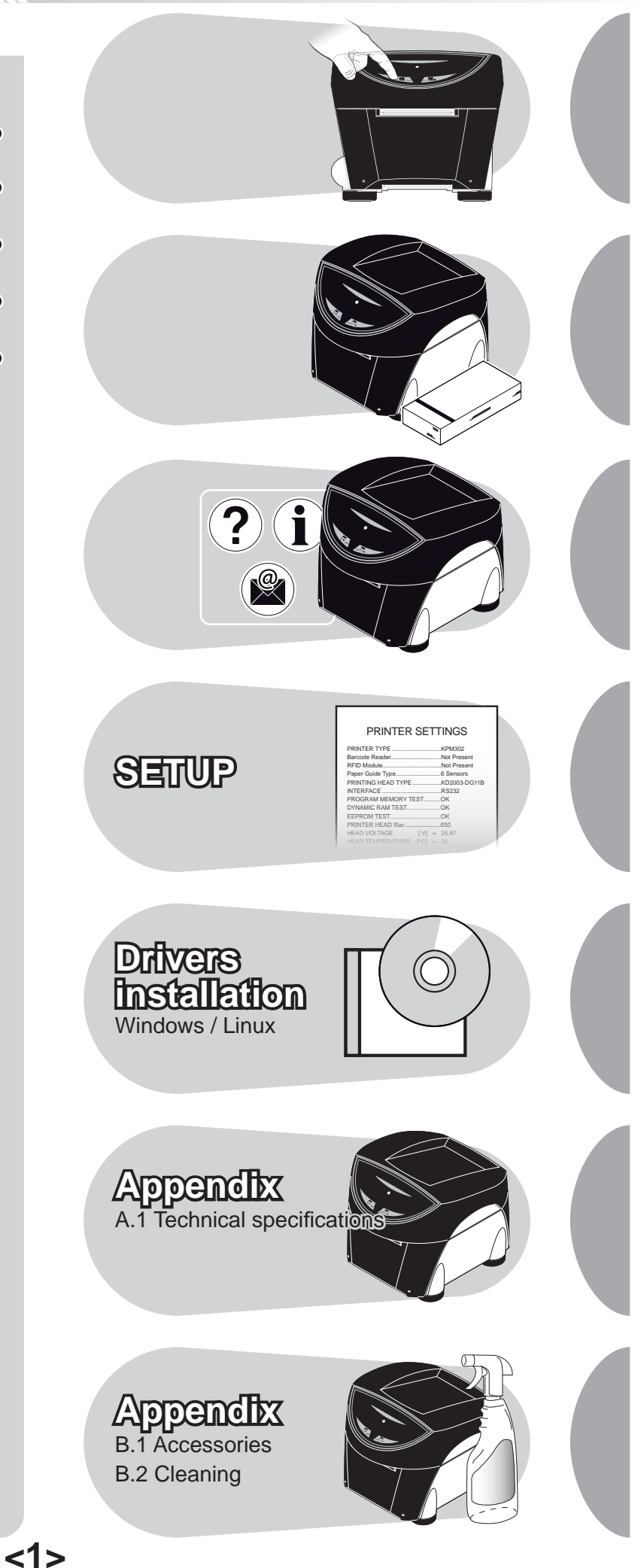

- Table of contents
  - Indice •
- Table des matières •
- Inhaltsverzeichnis
  - Indice •

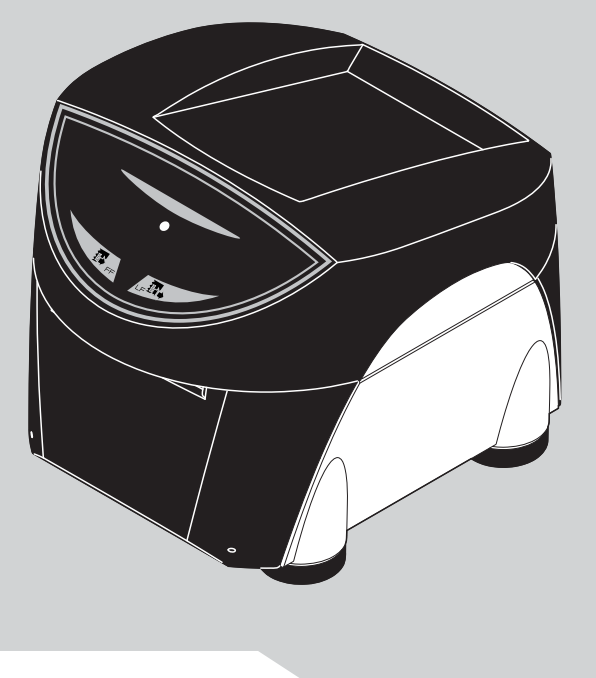

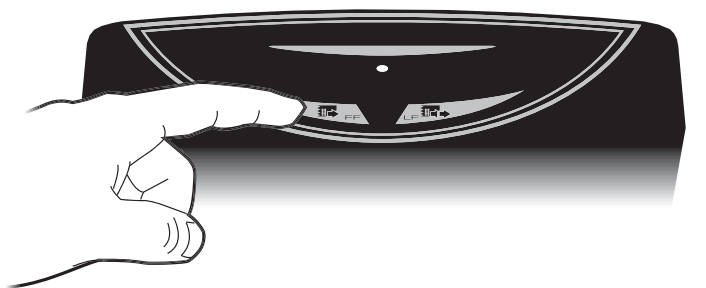

### GB

н

### **UNPACKING THE PRINTER**

- 1. Power supply cable 220Vdc
- 2. Power supply cable 24Vdc
- 3. USB cable
- 4. Serial cable
- 5. Ruler
- 6. Spacer
- 7. Packing foam for side
- 8. Printer
- 9. Bottom foam packing shell
- 10. Filler foam packing shell
- 11. Box
- 12. Power supply
- 13. User manual
- 14. Installation instructions

### DISIMBALLO DELLA STAMPANTE

- 1. Cavo di alimentazione 220Vdc
- 2. Cavo di alimentazione 24Vdc
- 3. Cavo USB
- 4. Cavo seriale
- 5. Riga graduata
- 6. Riduttore
- 7. Imballi sagomati di protezione laterale
- 8. Stampante
- 9. Vassoio di protezione inferiore
- 10. Riempitivo imballo
- 11. Scatola
- 12. Alimentatore
- 13. Manuale utente
- 14. Fogli avvertenze

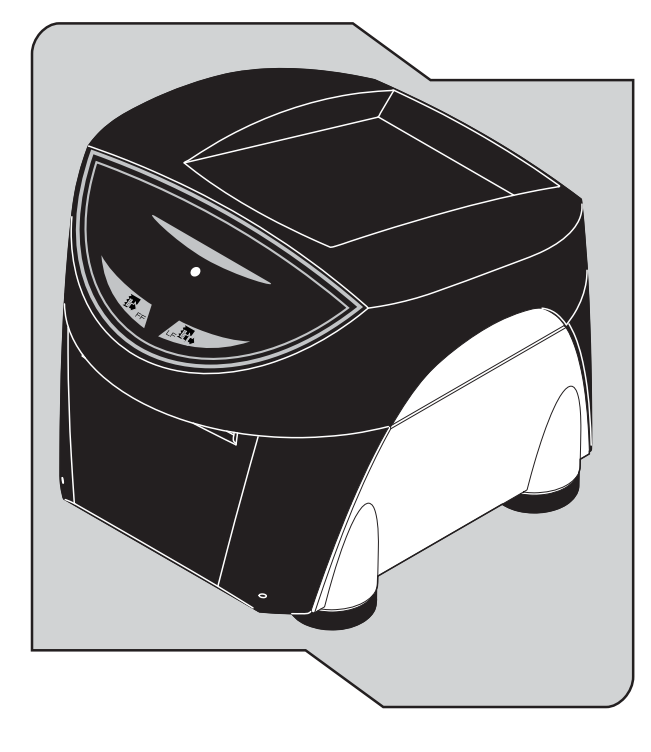

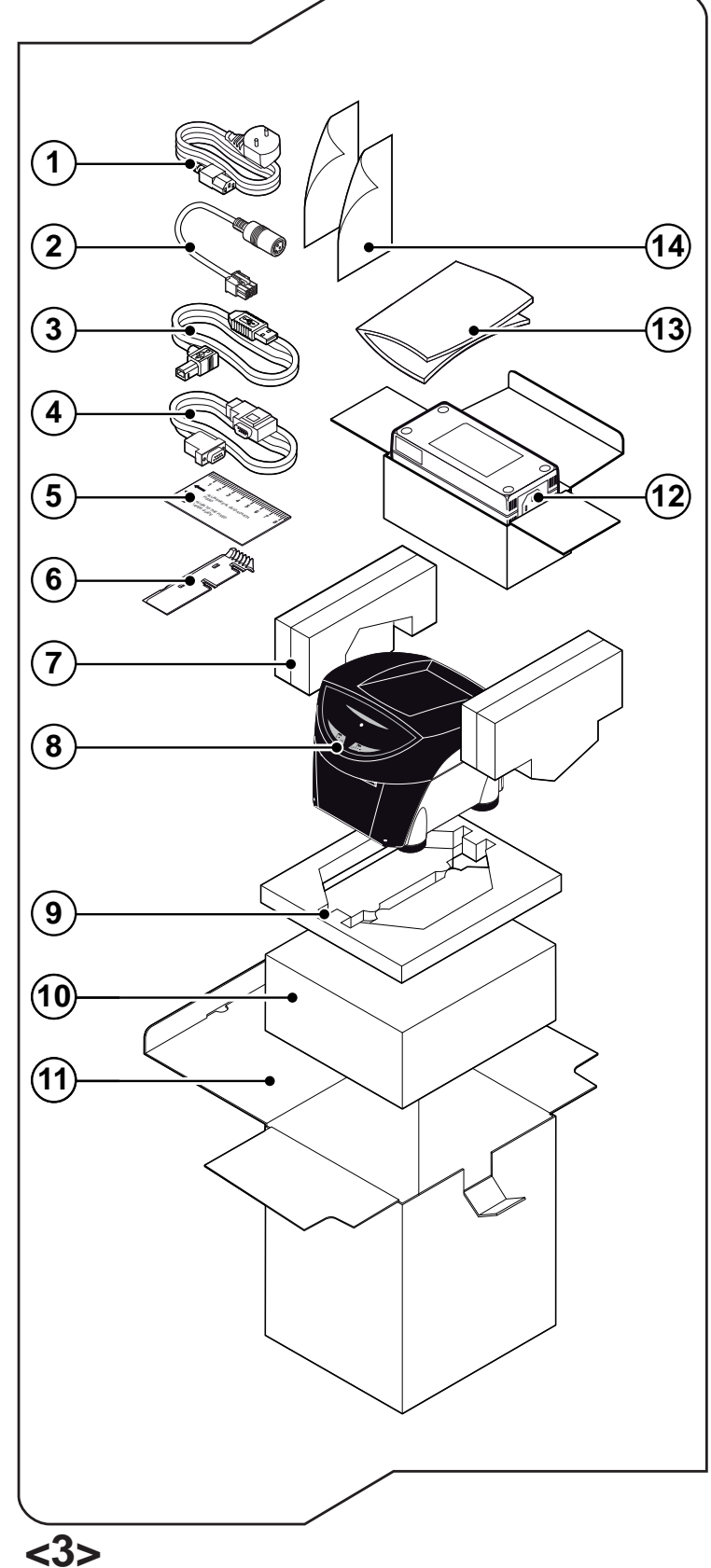

- Switch printer ON/OFF
- Accendere/Spegnere la stampante
- Brancher/Éteindre l'imprimante
- Den Drucker einwieden/ausschlaten
- Encender/Apagar la impresora

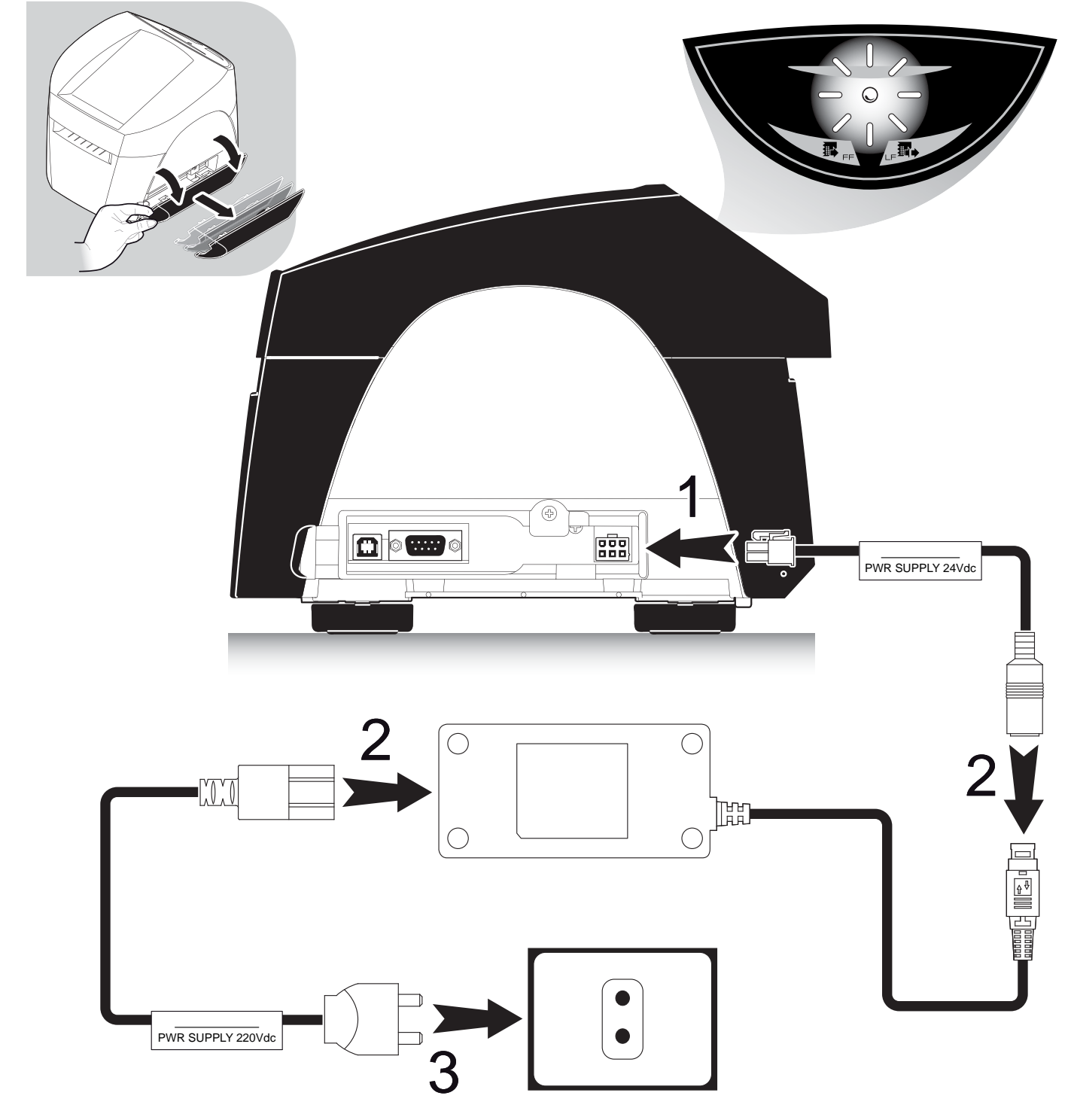

GB

L

- 1. To switch printer On, open the connectors compartment.
- 2. Insert the power supply cable (24Vdc).
- 3. Connect both the power supply cable (24 Vdc and 220 Vdc) to the power supply.
- 4. Connect the power supply cable (220Vdc) to the mains outlet.
- 5. The printer is ready.
- 1. Per accendere la stampante, aprire il vano connettori
- 2. Inserire il cavo di alimentazione (24 Vdc).
- 3. Collegare i due cavi di alimentazione (24 Vdc e 220 Vdc) all'alimentatore.
- 4. Collegare il cavo di alimentazione (220Vdc) alla rete elettrica.
- 5. La stampante è pronta.

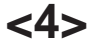

| STATUS LED        |                                               |     | DESCRIPTION                                        |  |  |  |
|-------------------|-----------------------------------------------|-----|----------------------------------------------------|--|--|--|
| $\bigcirc$        | BLUE                                          | ON  | PRINTER ON : NO ERROR                              |  |  |  |
| -;\:\:-           | MULTICOLOUR                                   | ON  | TICKET PRESENTATION MODE                           |  |  |  |
|                   |                                               |     | COMMUNICATION STATUS                               |  |  |  |
|                   |                                               | X 1 | RECEIVING DATA                                     |  |  |  |
|                   | DUUE                                          | X 2 | RECEIPT ERROR (parity, frame error, overrun error) |  |  |  |
|                   | BLUE         X 3         COMMAND MISINTERPRET |     | COMMAND MISINTERPRETED                             |  |  |  |
|                   |                                               | X 4 | COMMAND RECEIPT TIMEOUT                            |  |  |  |
| RECOVERABLE ERROR |                                               |     |                                                    |  |  |  |
|                   |                                               | X 2 | PRINT-HEAD OVER HEAT                               |  |  |  |
|                   |                                               | X 3 | PAPER END                                          |  |  |  |
| - <u>)</u> -      | YELLOW                                        | X 4 | PAPER JAM                                          |  |  |  |
|                   |                                               | X 5 | POWER SUPPLY VOLTAGE INCORRECT                     |  |  |  |
|                   |                                               | X 6 | COVER OPEN                                         |  |  |  |
|                   |                                               | ļ   | JNRECOVERABLE ERROR                                |  |  |  |
|                   |                                               | X 3 | RAM ERROR                                          |  |  |  |
|                   | RED                                           | X 4 | EEPROM ERROR                                       |  |  |  |

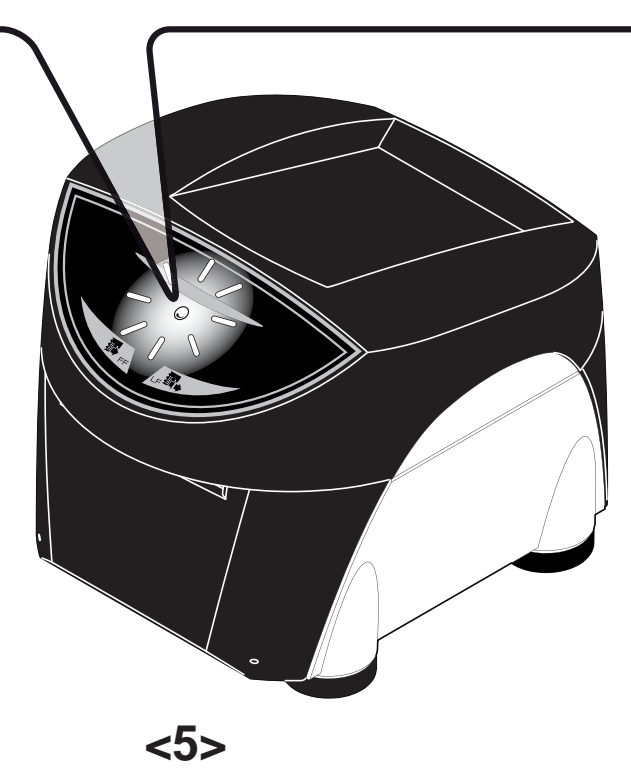

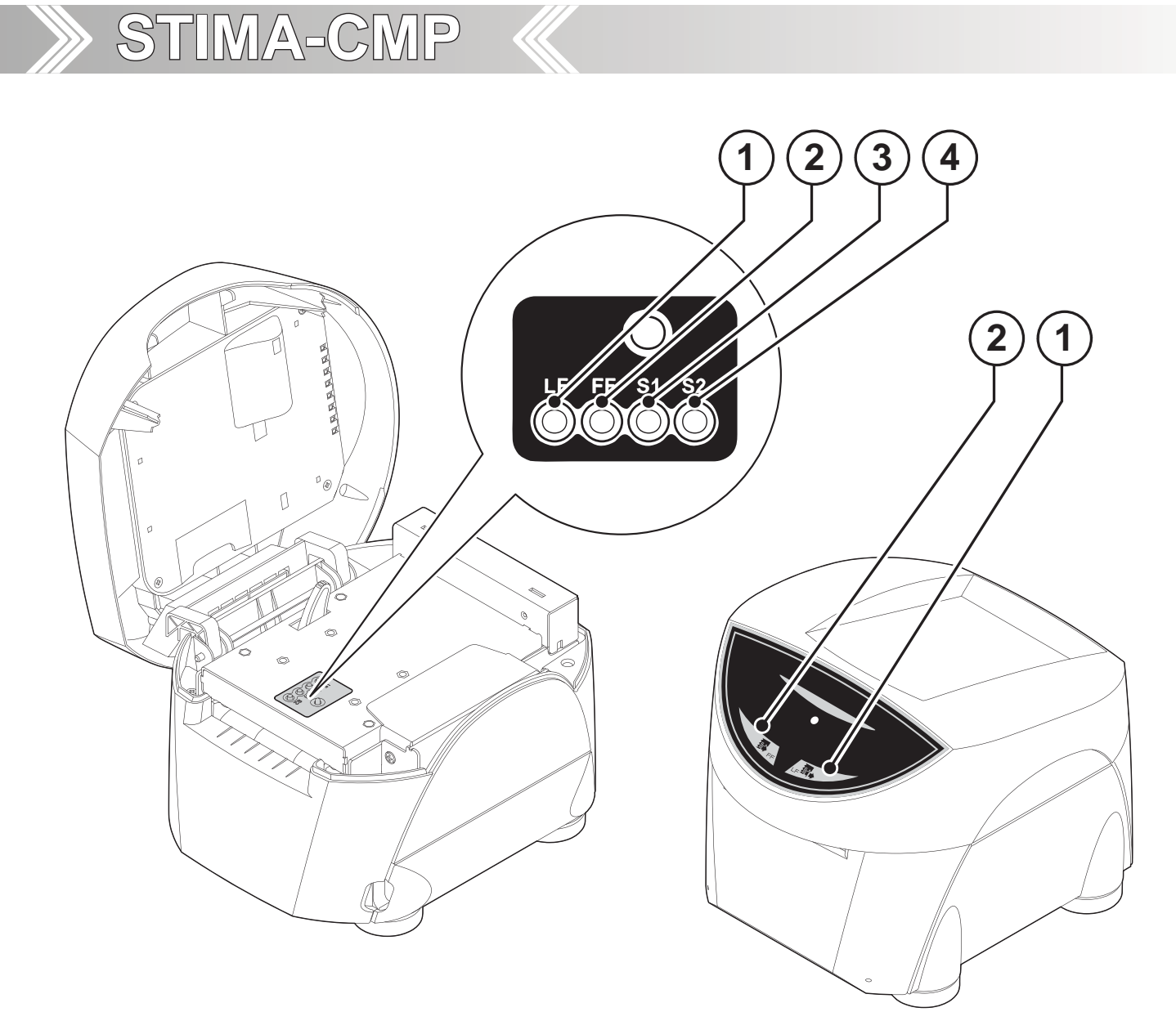

|   | <b>KEY</b><br>TASTO | PRINTER READY<br>STAMPANTE PRONTA                                                            | ON POWER UP (hold down for a few seconds)<br>ACCENSIONE (tenere premuto per alcuni secondi)                                                                          |
|---|---------------------|----------------------------------------------------------------------------------------------|----------------------------------------------------------------------------------------------------|
| 1 |                     | Advance the paper                                                                            | Enter SETUP mode<br>and print SETUP report                                                                                                    |
| 1 |                     | Esegue avanzamento della carta                                                               | Entra in modalità SETUP<br>e stampa rapporto di SETUP                                                                                                    |
| 2 | FORM FEED           | Present the ticket<br>for the manual tear<br>Presenta il biglietto<br>per lo strappo manuale | Perform the font test<br>Esegue il font test                                                                                                    |
| 3 | S1                  | -                                                                                            | Start self calibration of the notch sensor and<br>perform the paper characterization<br>Inizializza i sensori di notch<br>ed esegue la caratterizzazione della carta |
| 4 | S2                  | -                                                                                            | Enter programming mode<br>Entra nella modalità di programmazione                                                                                                    |

<6>

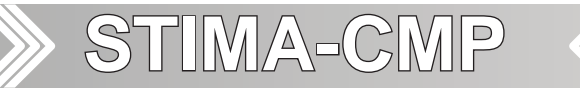

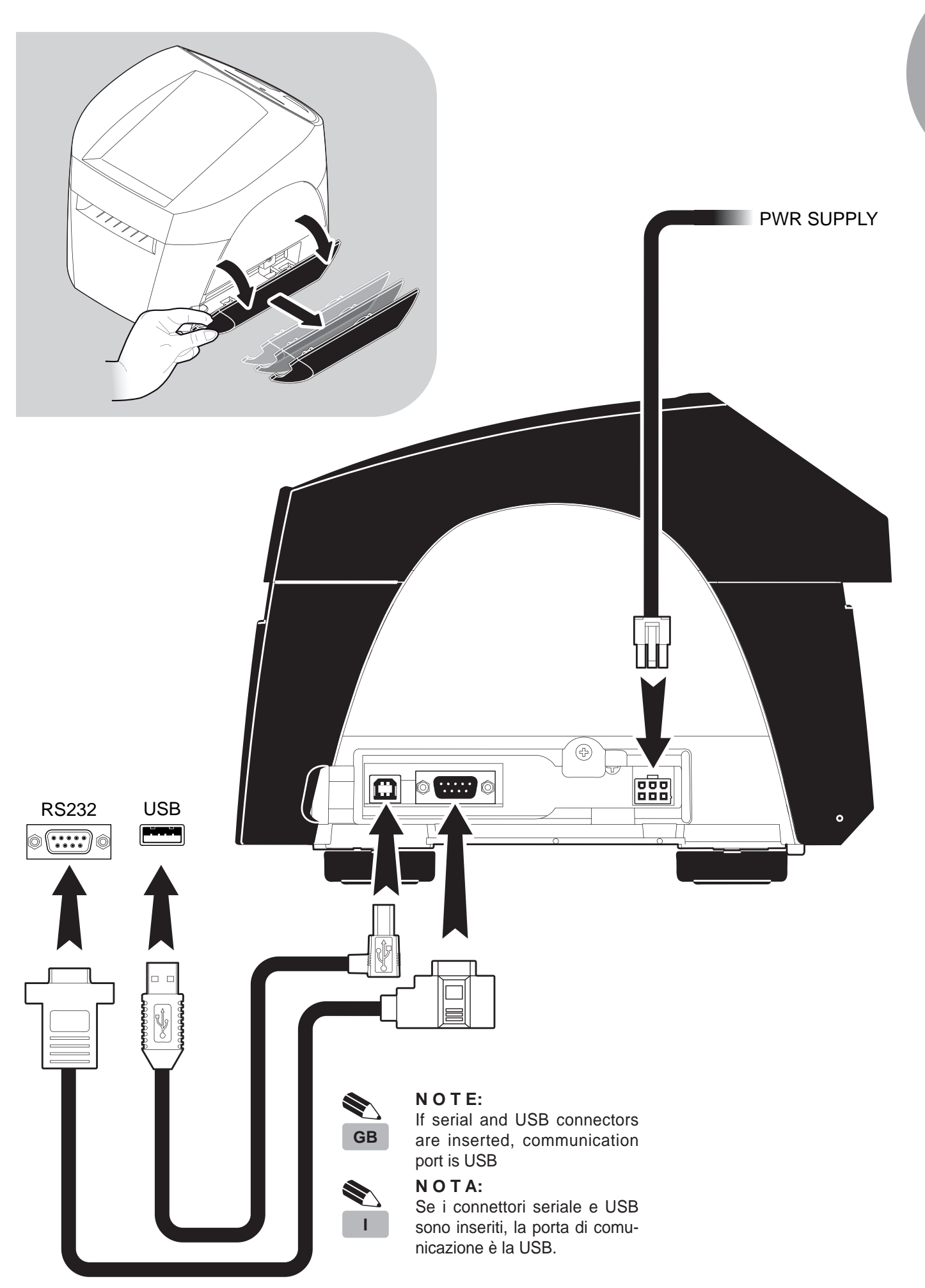

<7>

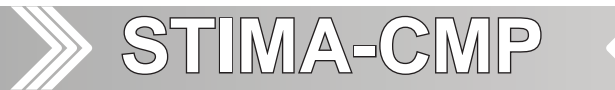

- Connector.
- Connettore.
- Connecteur.
- Schnittstellen.
- Conectador.

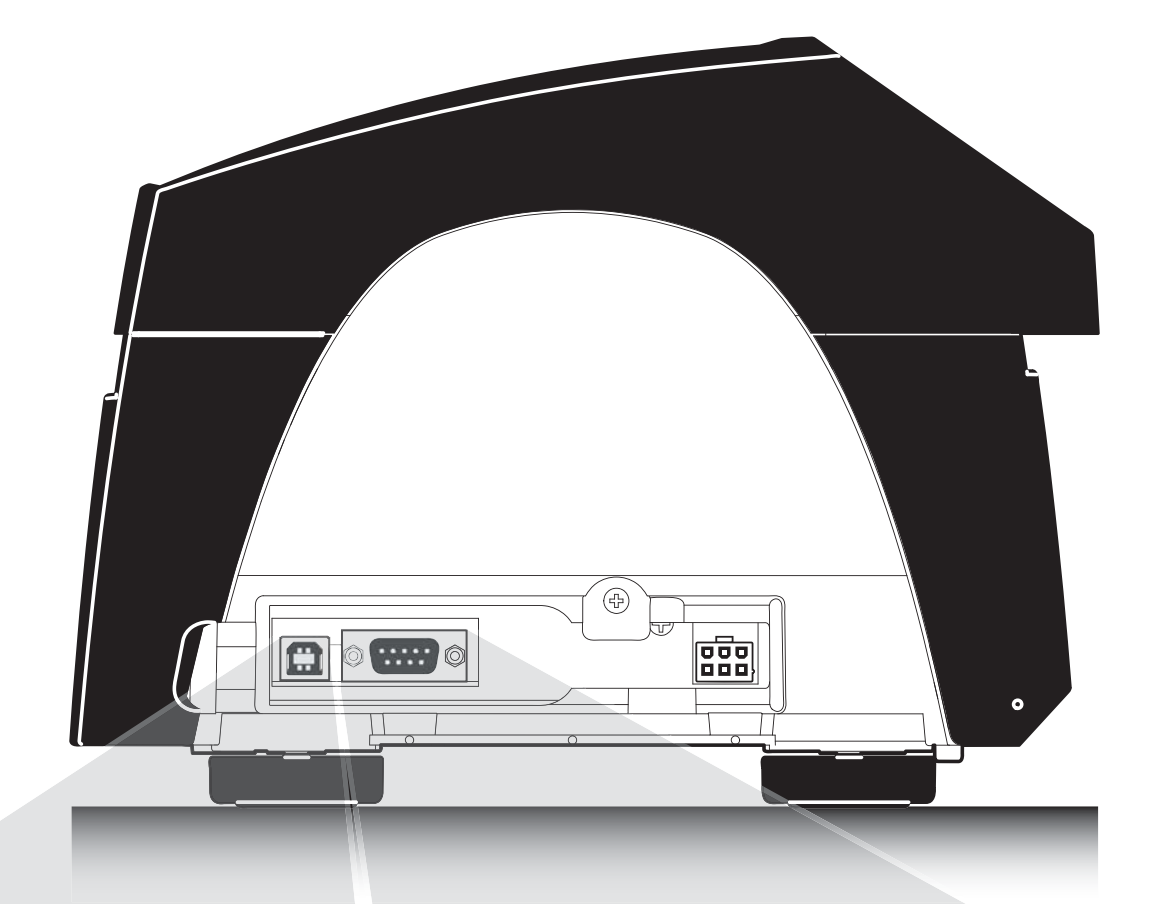

| USB 1.1 port<br>USB 2.0 compatible |           |             |  |  |  |
|------------------------------------|-----------|-------------|--|--|--|
| PIN                                | SIGNAL    | DESCRIPTION |  |  |  |
| 1                                  | VBUS (in) | VBUS (in)   |  |  |  |
|                                    | D -       | Data -      |  |  |  |
| 2                                  |           | Data +      |  |  |  |
| 2<br>3                             | D +       | Data +      |  |  |  |

| J9 - RS232 Serial Connector |        |                                        |  |  |  |  |
|-----------------------------|--------|----------------------------------------|--|--|--|--|
|                             |        |                                        |  |  |  |  |
| PIN                         | SIGNAL | DESCRIPTION                            |  |  |  |  |
| 1                           | DTR    | Data terminal ready                    |  |  |  |  |
| 2                           | ТХ     | Data transmission                      |  |  |  |  |
| 3                           | RX     | Data reception                         |  |  |  |  |
| 4                           | N.C.   | Not connected                          |  |  |  |  |
| 5                           | GND    | Ground signal                          |  |  |  |  |
| 6                           | DTR    | Data terminal ready                    |  |  |  |  |
| 7                           | CTS    | Clear to send<br>Ready to receive data |  |  |  |  |
|                             | RTS    | Ready to send                          |  |  |  |  |
| 8                           |        |                                        |  |  |  |  |

- Paper specification
- Caratteristiche della carta
- Caractéristiques du papier
- Papier spezifikation
- Caracteristicas del papel

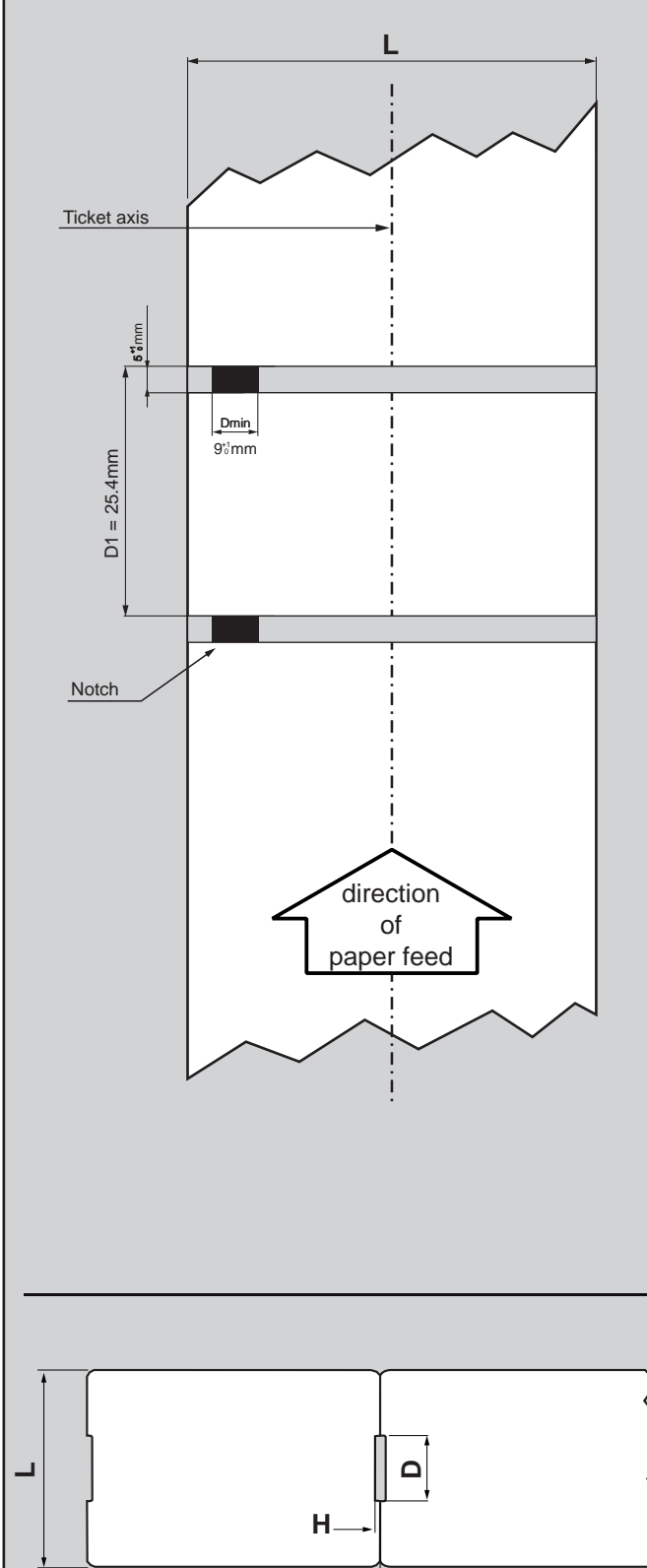

Ticket margin

<9>

### GB

### TICKET WITH NOTCH/BLACK MARK

- The notch/black mark can be placed on heat sensitive side or non heat sensitive side.
- Set the "Notch Position" parameter value based on the location of the notch:

| Ticket side        | Notch position |
|--------------------|----------------|
| Heat sensitive     | Up             |
| Non heat sensitive | Down           |

- L = paper width used (from 20mm to 82.5mm);
- Dmin = minimum notch dimensions;
- D1 = minimum notch to notch distance.

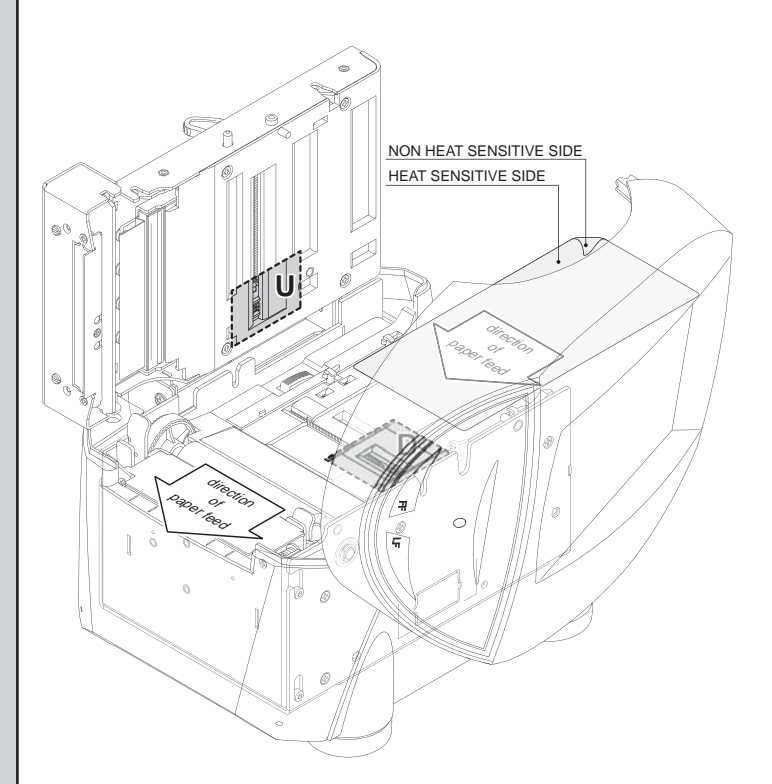

### TICKET WITH NOTCH/HOLE

- The printer manages tickets with notch/hole by setting the "Notch position" as "Transparence" value. The gap can be positioned along the width of the ticket.
- L = paper width used (from 20mm to 82.5mm);
- H = minimum height managed (2mm);
- D = minimum width managed (10mm)

- Paper specification
- Caratteristiche della carta
- Caractéristiques du papier
- Papier spezifikation
- Caracteristicas del papel

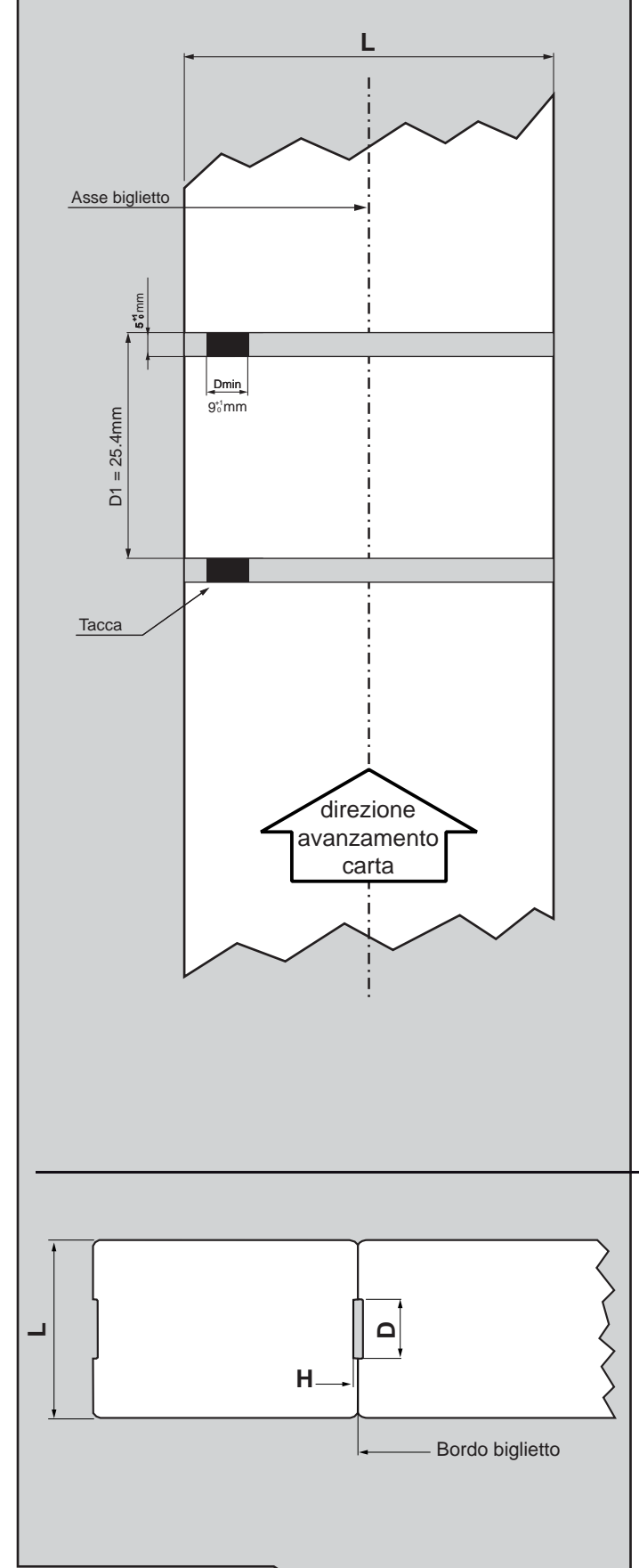

### **BIGLIETTO CON TACCA DI ALLINEAMENTO**

I

- La tacca sarà posizionata sul lato termico o sul lato non termico del biglietto.
- In base alla posizione della tacca, impostare il valore del parametro settaggio del parametro "Notch Position":

| Lato biglietto   | Notch Position |
|------------------|----------------|
| Lato termico     | Up             |
| Lato non termico | Down           |

- L = larghezza della carta (variabile da 20mm a 82.5mm);
- Dmin = dimensione minima tacca;
- D1 = distanza minima inter-tacca.

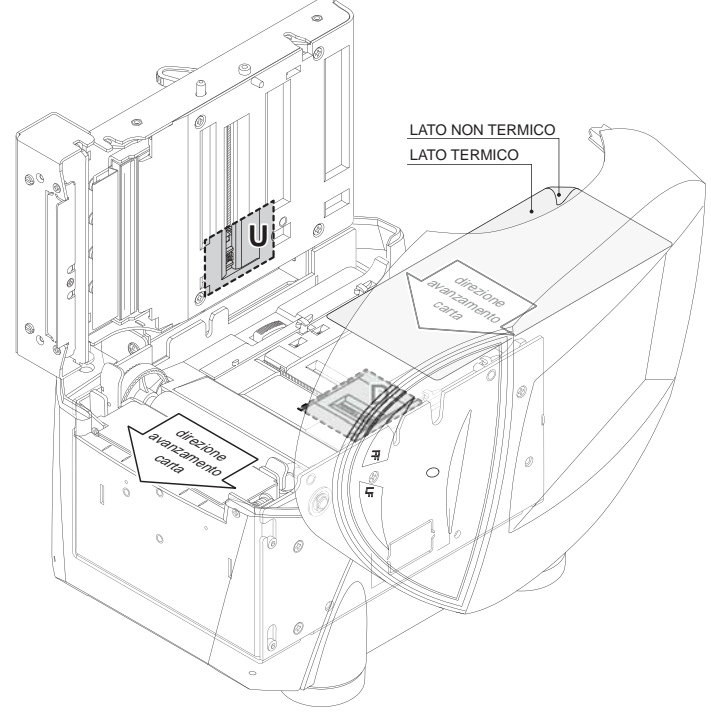

### **BIGLIETTO CON GAP**

- È possibile utilizzare ticket con gap impostando il parametro "Notch position" sul valore "Transparence". Il foro però può essere posizionato su tutta la larghezza del biglietto.
- L = larghezza della carta (variabile da 20mm a 82.5mm.
- H = altezza minima gestita 2mm;
- D = larghezza minima 10mm

<10>

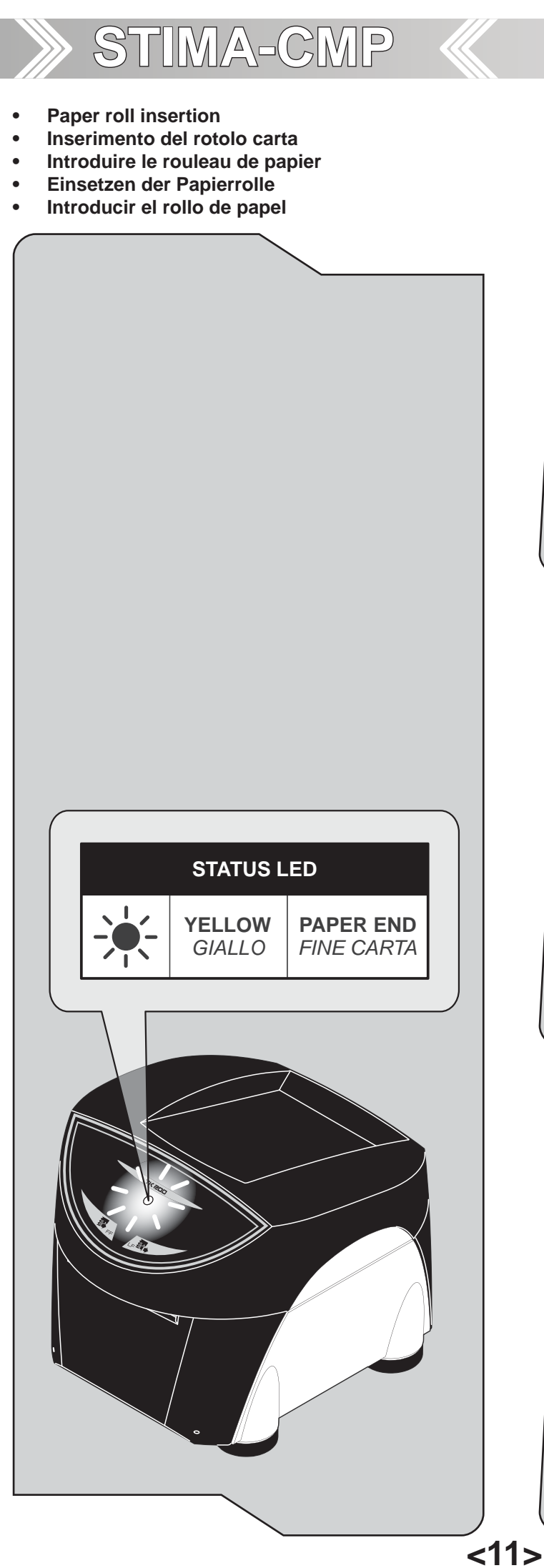

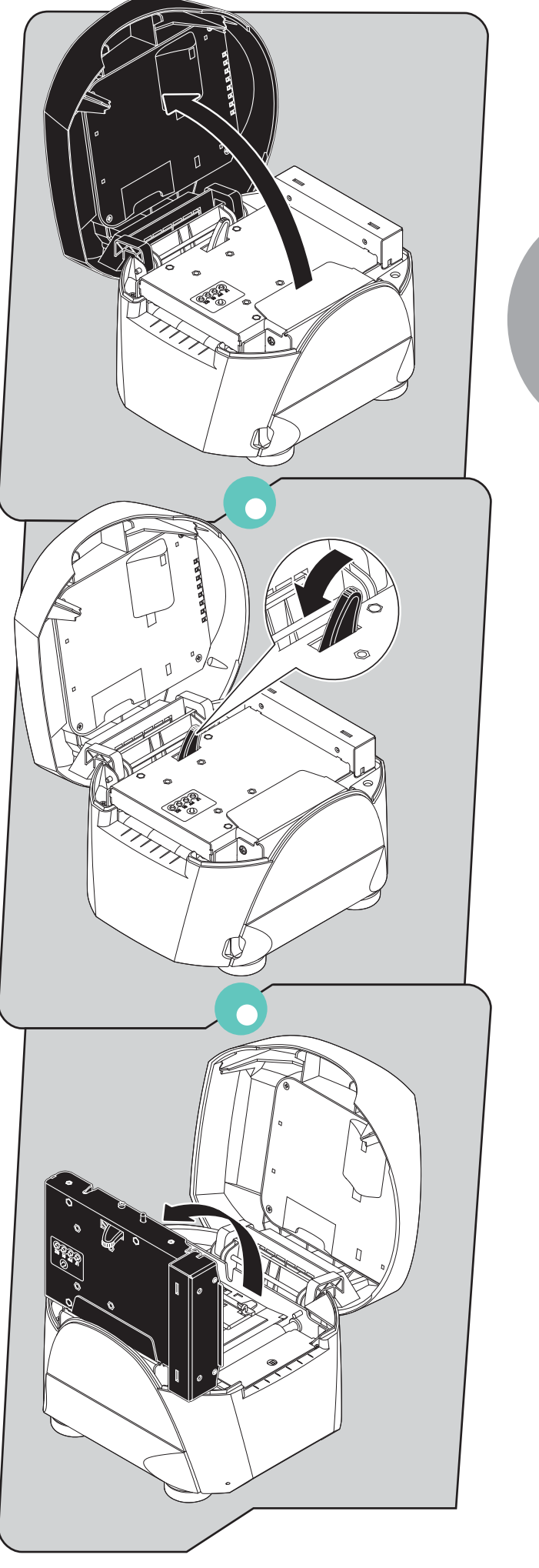

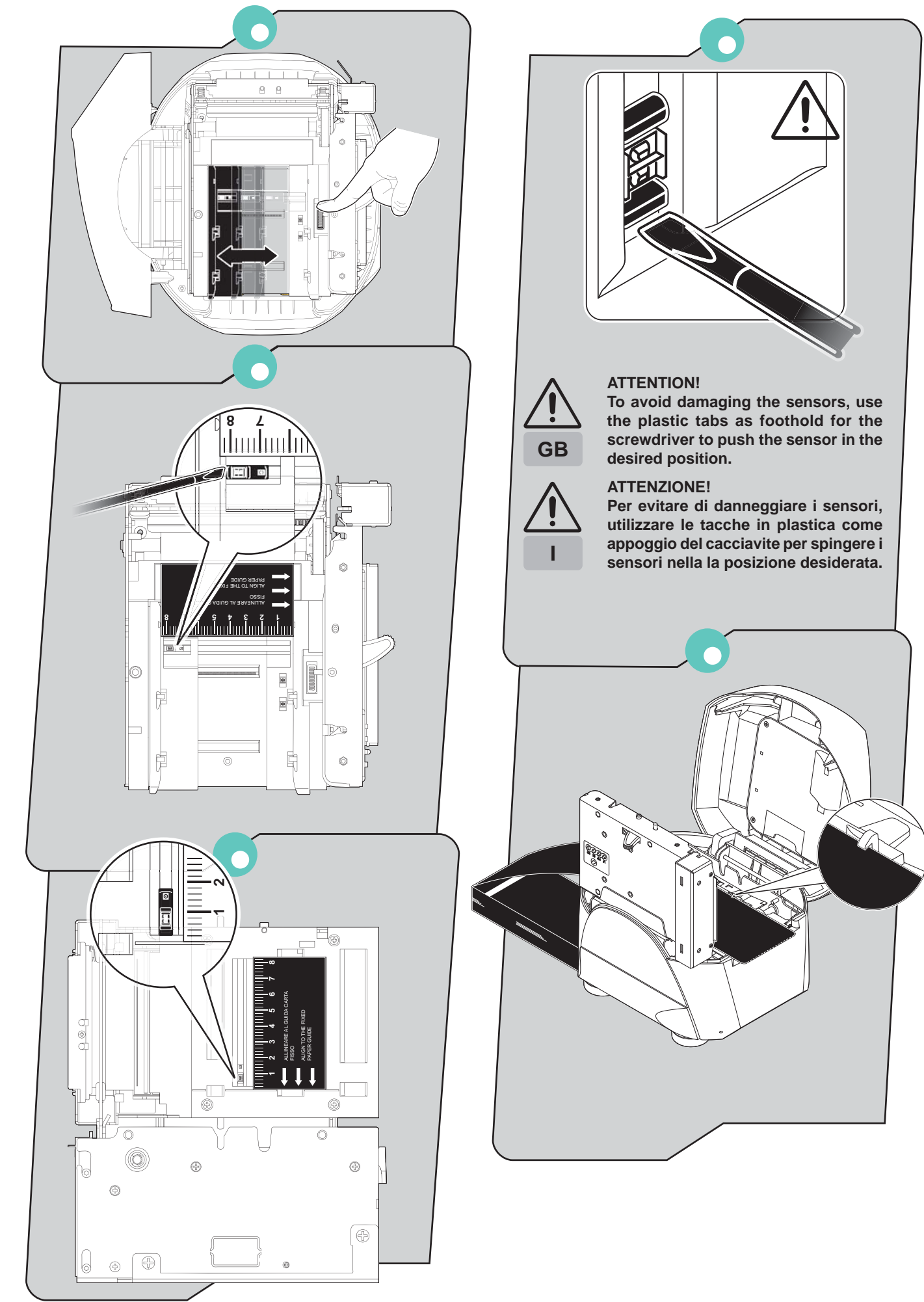

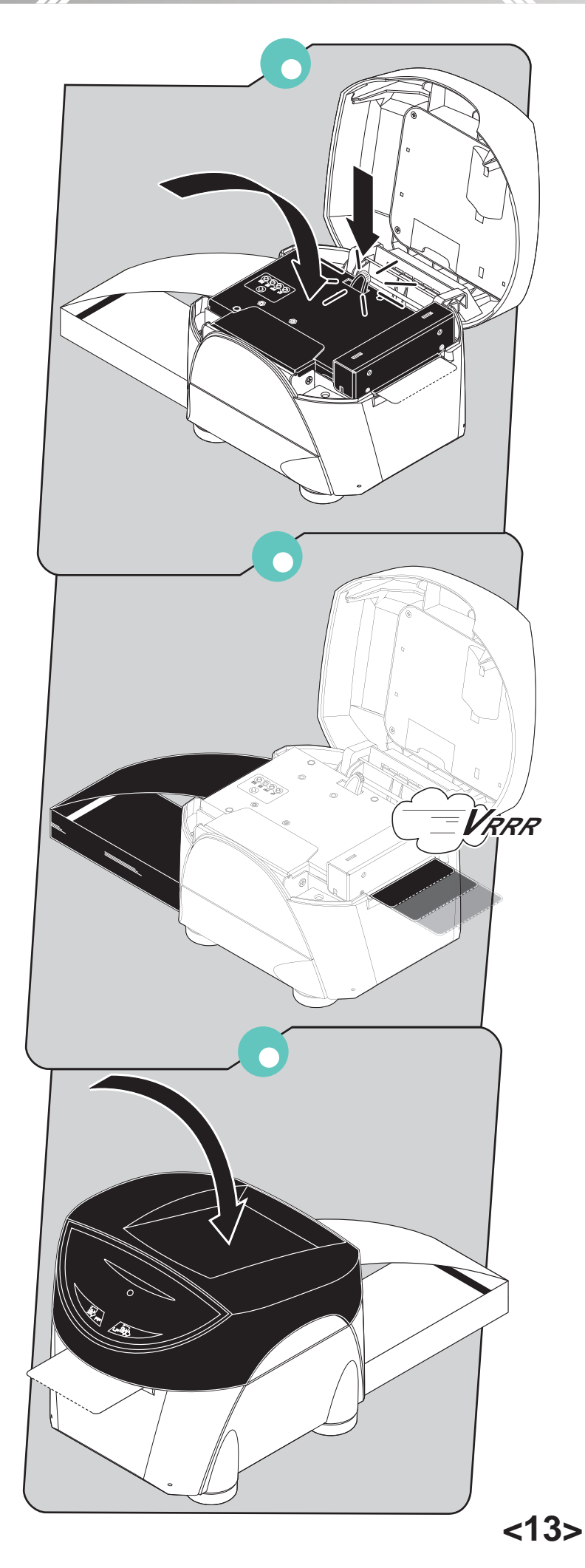

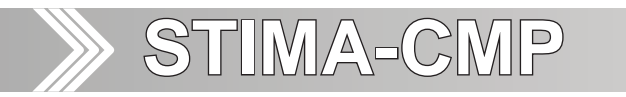

- Paper jam
- Inceppamento carta
- Bourrage de papier
- Papierstau
- Atasco de papel

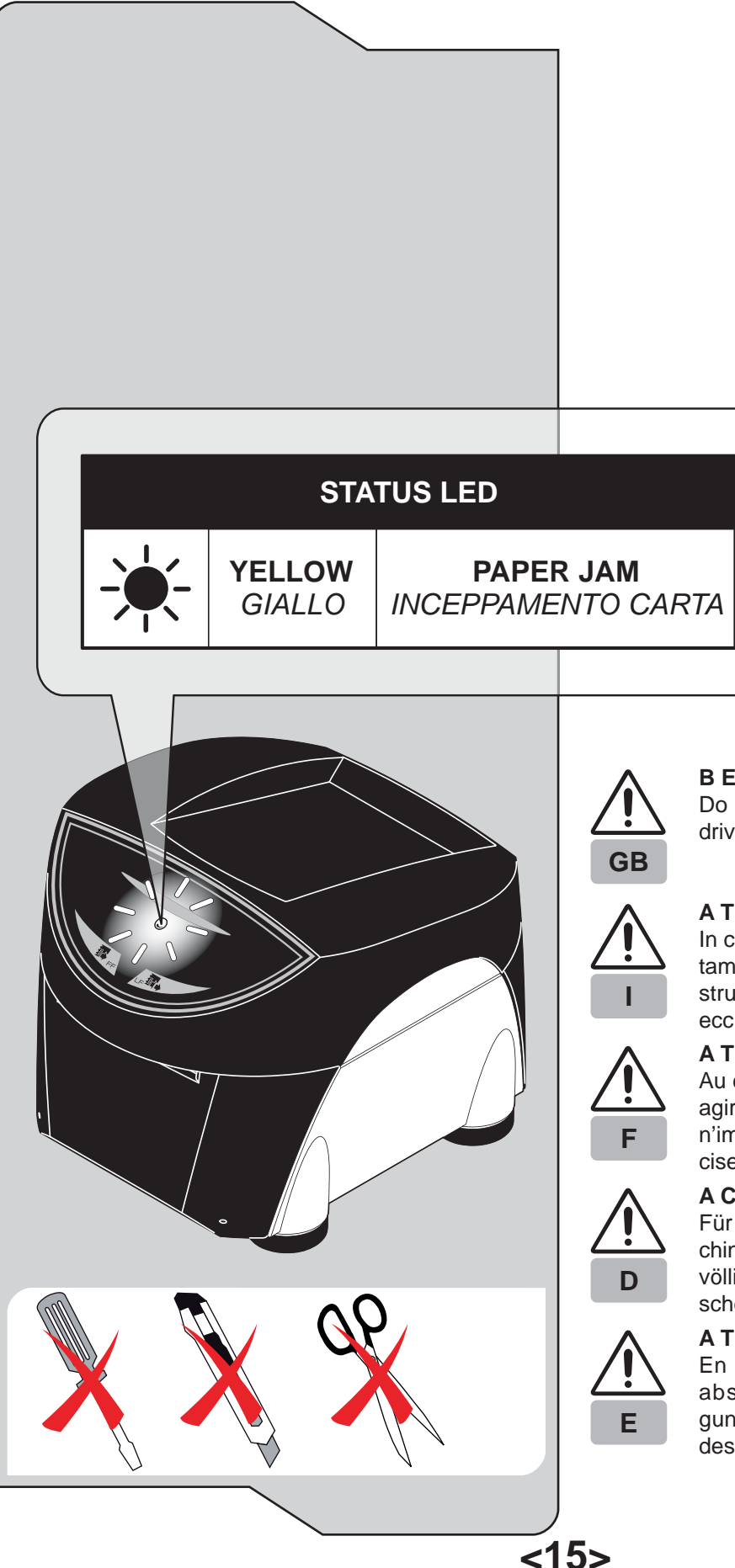

### BEWARE:

Do not use any tools like scissors, screwdriver, cutter, etc to remove the damage.

### ATTENZIONE:

In caso di inceppamento, non agire assolutamente sulla stampante con nessun tipo di strumento, come forbici, cacciaviti, cutter, ecc. ecc.

### ATTENTION:

Au cas où le massicot s'éntrave, ne pas agir absolument sur l'imprimante avec n'importe quel type d'instrument, comme ciseaux, turnevis, cutter, etc. etc.

### ACHTUNG:

Für den fall, der automatiche schneidemachine klemmt (led rot blinked), nicht handeln völlig, über das drucker mit keine sorte von schere, schraubenzieher, cutter, etc. etc.

### A T E N C I Ó N:

En el caso de atranque , no actuar en absoluto sobre la impresora con ningun tipo de herramientas ,como tijeras, destornillador,cutter, etc.

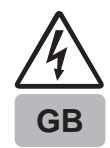

### BEWARE:

In event of paper jam: open the printer cover; remove the damaged paper and replace it with a new one; remove scraps of paper in the printer; close the print cover. If the problem persists, please contact customer service.

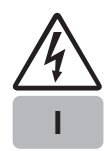

### ATTENZIONE:

In caso di inceppamento della carta: aprire la parte superiore della stampante; sostituire la carta danneggiata con carta integra; eliminare eventuali residui di carta; chiudere la parte superiore della stampante. Se il problema non si risolve contattare il servizio assistenza tecnica.

F

### ΑΤΤΕΝΤΙΟΝ:

En cas du coincement: ouvrir le coté supérieur de l'imprimante; remplacer le papier endommagé avec le papier intact; éliminer les residus du papier; fermer le coté supérieur de l'imprimante.

Si le problème persiste contactez le service assistance tecnique clients.

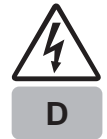

### A C H T U N G:

Im Falle eines Staus: Öffnen Sie den Drukkerdeckel; entfernen Sie alle eventuell vorhanden Papierschnipsel aus dem Schneidwerk. Entfernen Sie alles zerknitterte Papier und legen Sie glattes Papier neu ein. Schließen Sie den Druckerdeckel. Sollte das Problem nicht behoben sein, kontaktieren Sie bitte den Kundendienst.

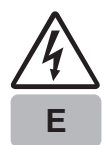

### ATENCIÓN:

En caso de atascamiento: Abrir la parte superior de la impresora; sostituir el papel dañado por uno integro; eliminar eventuales residuos de papel; cerrar la parte superior de la impresora.

Si el problema no se soluciona, contactar al servicio tecnico.

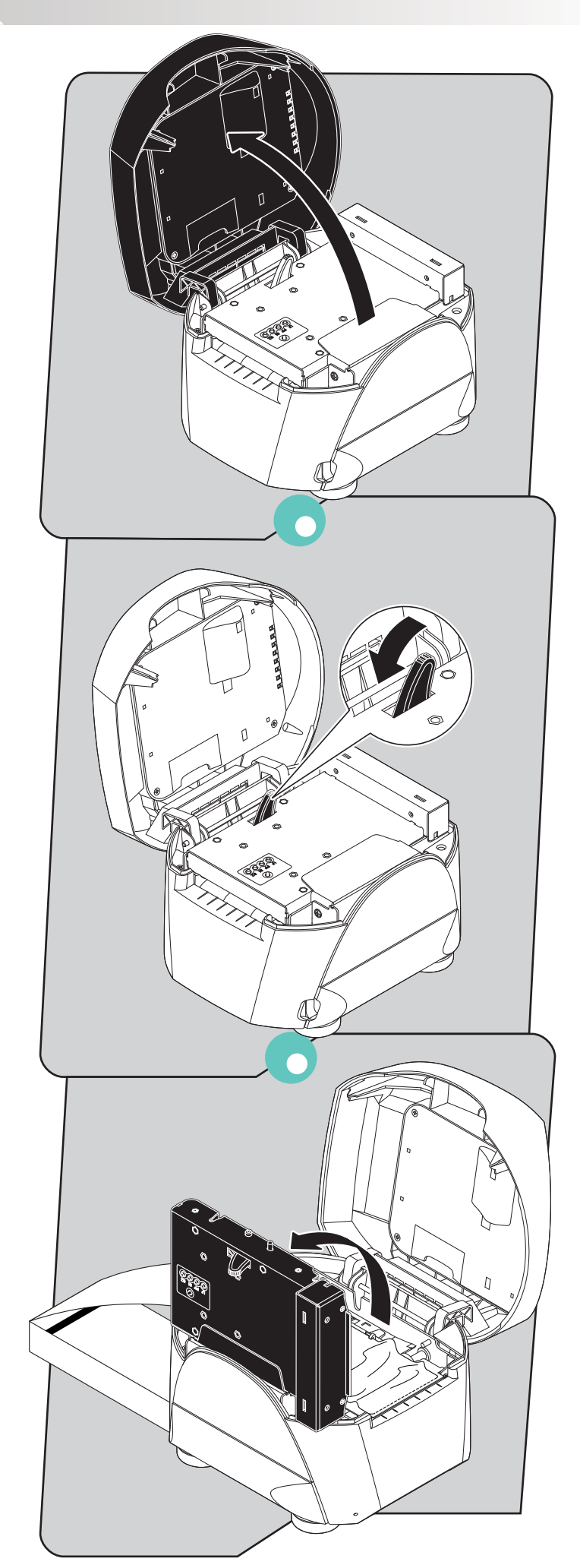

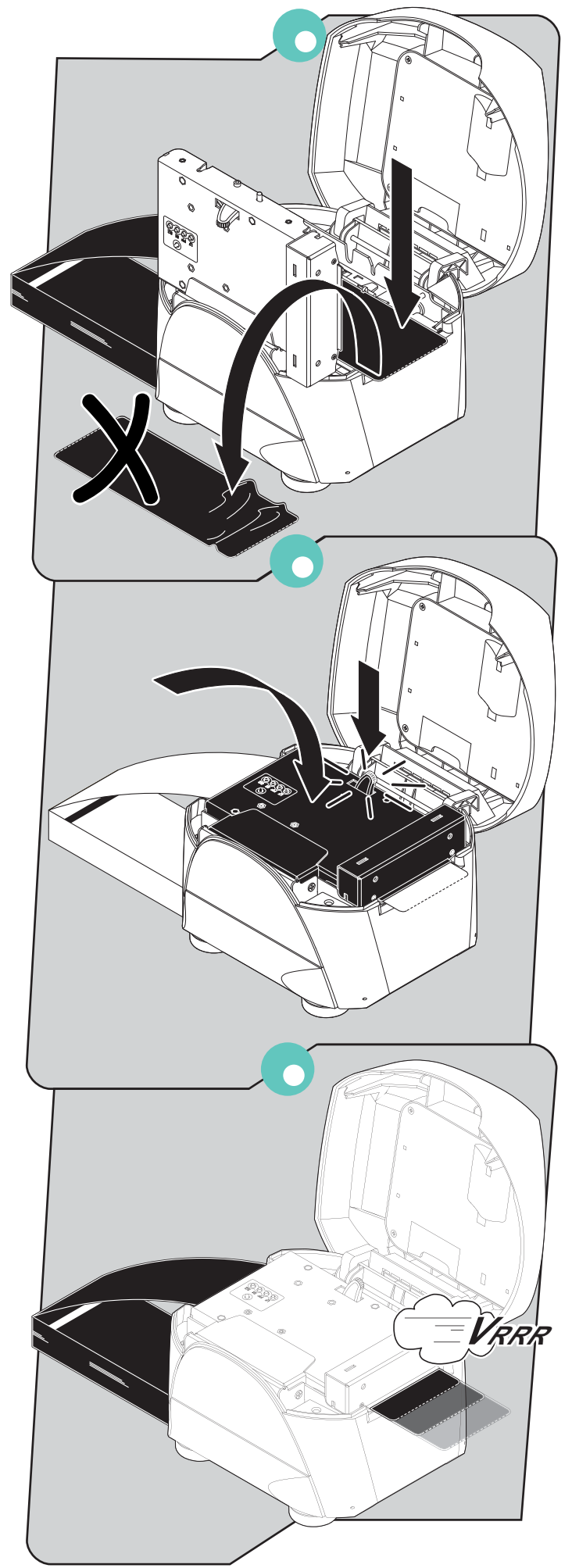

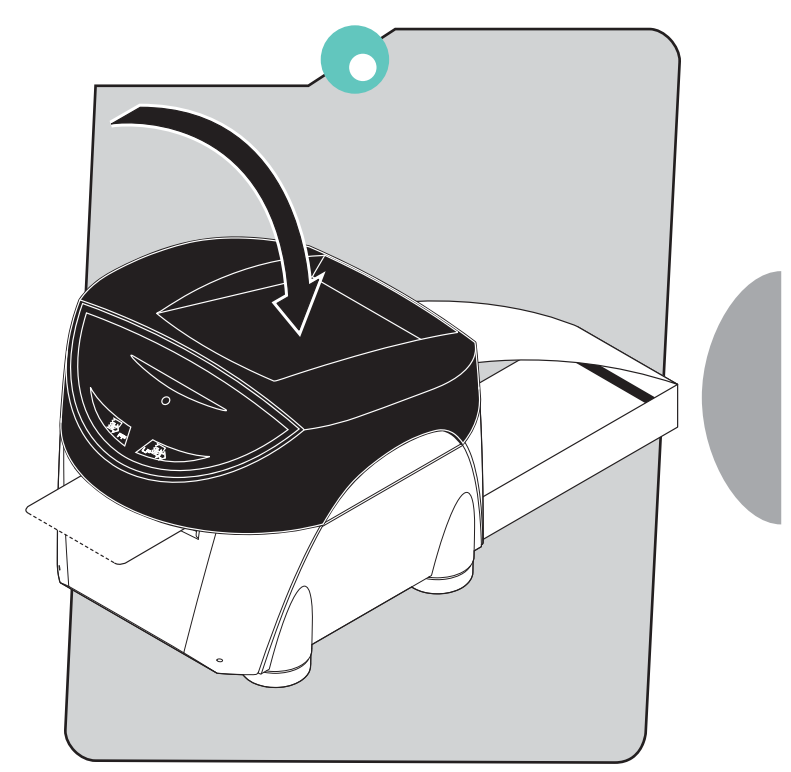

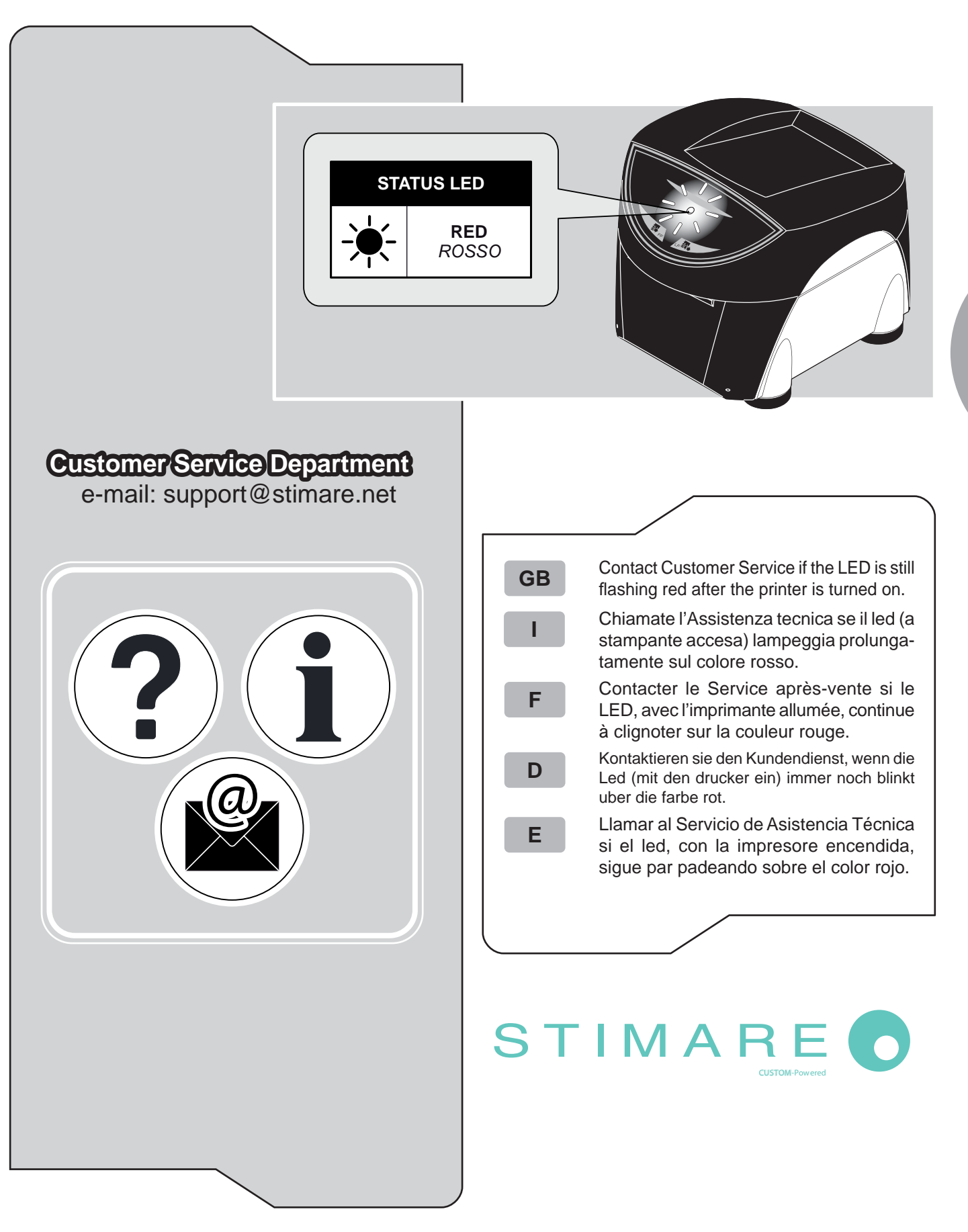

## MA-CN

## **SOUD**

### PRINTER SETTINGS

| PRIN    | TER TYPE            |         |    | .KPM302       |
|---------|---------------------|---------|----|---------------|
| Barco   | de Reader           |         |    | .Not Present  |
| RFID    | Module              |         |    | Not Present   |
| PRIN    | TING HEAD TYPE      |         |    | .KPA80        |
| INTE    | RFACE               |         |    | .RS232        |
| PROC    | GRAM MEMORY TE      | ST      |    | .OK           |
| DYNA    | MIC RAM TEST        | -       |    | .OK           |
| EEPR    | OM TEST             |         |    | .OK           |
| PRIN    | TER HEAD Ray        |         |    | .561          |
| HEAD    | VOLTAGE             | [ V]    | =  | 24.55         |
| HEAD    | TEMPERATURE         | [°C]    | =  | 26            |
| POW     | ER ON COUNTER       |         | =  | 141           |
| PAPE    | R PRINTED           | [cm]    | =  | 22870         |
|         |                     | [0.1.1] |    | 22010         |
| Printe  | r Emulation         |         | :  | ESC/POS (TM)  |
| RS23    | 2 Baud Rate         |         | :  | 115200 bps    |
| RS23    | 2 Data Length       |         | :  | 8 bits/chr    |
| RS23    | 2 Parity            |         |    | None          |
| RS23    | 2 Handshaking       |         |    | Xon/Xoff      |
| Busv    | Condition           |         | :  | RxFull        |
| USB I   | Mass Storage        |         | :  | Enabled       |
| USB /   | Address Number      |         | .: | 0             |
| Print I | Mode                |         | :  | Normal        |
| Chars   | s / inch            |         | :  | A=15 B=20 cpi |
| Speed   | d / Quality         |         | .: | Normal        |
| Paper   | r Width             |         | :  | 82 mm         |
| Paper   | r Threshold         |         | :  | 60%           |
| Notch   | Position            |         | :  | Down          |
| Notch   | Threshold           |         | :  | 40%           |
| Notch   | Distance [mm]       |         | :  | +00.0         |
| Ticket  | Locking             |         | :  | Disabled      |
| Paper   | End Buffer Clear    |         | .: | Disabled      |
| Short   | Ticket              |         | :  | Disabled      |
| Print I | Density             |         | .: | 0%            |
|         | -                   |         |    |               |
|         |                     |         |    |               |
| [LF]    | enter Printer Setup |         |    |               |
| [FF]    | enter Ethernet Setu | лр      |    |               |
| [S1]    | enter Clock Setup   |         |    |               |

- [S2] skip Setup

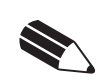

.

### NOTE

See chapter 1 for FEED key functions.

- Go into **SETUP** mode by pressing the LINE FEED key GB during printing power up.
  - 2 The printer should print all list of the parameters:
  - Printer Emulation: SVELTA<sup>D</sup>, ESC/POS<sup>™</sup>, B-emula-• tion.
  - RS232 Baud Rate (1): 115200<sup>D</sup>, 57600, 38400, 19200, 9600, 4800, 2400, 1200.
  - RS232 Data length (1): 7, 8<sup>D</sup> bits/car.
  - RS232 Parity <sup>(1)</sup>: None<sup>D</sup>, even, odd.
  - RS232 Handshaking <sup>(1)</sup>: XON/XOFF<sup>D</sup>, Hardware.
  - Busy condition <sup>(2)</sup>: RXFull<sup>D</sup>,OffLine/RXFull.
  - USB Mass Storage: Disabled<sup>D</sup>, Enabled.
  - **USB Address Number** <sup>(3)</sup>: 0<sup>D</sup>, 1, 2, 3, 4, 5, 6, 7, 8, 9.
  - Print mode: Normal<sup>D</sup>, Reverse.
    - Chars/Inch (4): A=11 B=15 cpi, A=15 B=20 cpi<sup>D</sup>. 200dpi model: A=11 B=15cpi<sup>D</sup>, A=15 B=20cpi<sup>D</sup>. 300dpi model: A=16 B=23cpi<sup>D</sup>, A=23 B=30cpi<sup>D</sup>.
  - Speed/Quality: Normal, High quality, High Speed<sup>D</sup>.
  - Paper width: 20mm, 22mm, 24mm, 26mm, 28mm, 30mm, 32mm, 34mm, 36mm, 38mm, 40mm, 42mm, 44mm, 46mm, 48mm, 50mm, 52mm, 54mm, 56mm, 58mm, 60mm, 62mm, 64mm, 66mm<sup>D</sup>, 68mm, 70mm, 72mm, 74mm, 76mm, 78mm, 80mm, 82mm.
  - **Paper Threshold**<sup>(5)</sup>: 30%, 40%, 50%, 60%<sup>D</sup>, 70%, 80%, 90%,
  - Notch Position<sup>(6)</sup>: Disabled<sup>D</sup>, Up, Down, Transparence.
  - Notch Threshold<sup>(7)(8)</sup>: 30%, 40%<sup>D</sup>, 50%, 60%, 70%, . 80%, 90%.
  - Notch Distance Sign<sup>(8)</sup>: +<sup>D</sup>, -
  - Notch Distance [mm x 10]<sup>(8)(9)</sup>: 0<sup>D</sup>,1,2,3,4,5,6,7,8,9.
  - Notch Distance [mm x 1]<sup>(8)(9)</sup>: 0<sup>D</sup>,1,2,3,4,5,6,7,8,9.
  - Notch Distance [mm x .1]<sup>(8)(9)</sup>: 0<sup>D</sup>,1,2,3,4,5,6,7,8,9.
  - Ticket Locking <sup>(8)</sup>: Disabled<sup>D</sup>, Enabled.
  - PaperEnd Buffer Clear: Disabled<sup>D</sup>, Enabled.
  - Short Ticket <sup>(10)</sup>: Disabled<sup>D</sup>, Enabled.

  - Print Density: -50%, -37%, -25%, -12%, 0<sup>D</sup>,+12%, +25%, +37%, +50%.

### General note:

The parameters marked with the symbol <sup>D</sup> are the default values. Settings remain active even after the printer has been turned off.

### NOTE:

- <sup>(1)</sup>: Parameter valid only with serial interface.
- <sup>(2)</sup>: Parameter valid only with serial interface; using this parameter, it is possible to select whether the Busy signal is activated when the printer is both in Off Line status and the buffer is full, or only if the reception buffer is full.
- <sup>(3)</sup>: This parameter is used to identify univocally the USB printer by a numerical address code, if on the PC are connected two printers that are the same models for example two USB printers.
- (4) This parameter is displayed if the printer emulation is set to ESC/POS™.
- (5) This parameter indicates the threshold value under the sensor detect the paper.
- (6): This parameter sets which sensor is used as notch sensor. There are two sensor operating mode: reflection or transparence.
- (7) This parameter is used to detect the presence of the notch. In order to better identify the optimum threshold for the paper being used, a paper characterization function is also available in the SETUP.
- (8): If the "Notch Position" parameter is set to "Disabled" this parameter doesn't appear in the "Printer Setup" report.

<21>

- <sup>(9)</sup>: The "Notch distance" parameter represents the distance in mm from the upper margin of the ticket to the black mark on the ticket. For example, to set notch distance to 15 mm, modify the following parameters in order to obtain the desired values as indicated: Notch Distance [mm x 10]=1; Notch Distance [mm x 1]=5; Notch Distance [mm x .1]=0.
- (10): If the "Short Ticket" parameter is set to "Enabled", it is possible to manage ticket with length less than the distance between the notch sensors and the printing line, for example ISO credit card size tickets 54mm (2 1/4") long.

## MA-CMP

## Setter

### PRINTER SETTINGS

| PRINTER TYPE        |      |    | KPM302       |
|---------------------|------|----|--------------|
| Barcode Reader      |      |    | Not Present  |
| RFID Module         |      |    | Not Present  |
| PRINTING HEAD TYPE. |      |    | KPA80        |
| INTERFACE           |      |    | RS232        |
| PROGRAM MEMORY TE   | ST   |    | .OK          |
| DYNAMIC RAM TEST    |      |    | .OK          |
| EEPROM TEST         |      |    | .OK          |
| PRINTER HEAD Rav    |      |    | .561         |
| HEAD VOLTAGE        | [V]  | =  | 24.55        |
| HEAD TEMPERATURE    | [°C] | =  | 26           |
| POWER ON COUNTER    |      | =  | 141          |
| PAPER PRINTED       | [cm] | =  | 22870        |
| Printer Emulation   |      | :  | ESC/POS (TM) |
| RS232 Baud Rate     |      | :  | 115200 bps   |
| RS232 Data Length   |      | :  | 8 bits/chr   |
| RS232 Parity        |      | .: | None         |
| RS232 Handshaking   |      | :  | Xon/Xoff     |
| Busy Condition      |      | :  | RxFull       |
| USB Mass Storage    |      | :  | Enabled      |
| USB Address Number  |      | :  | 0            |

| RS232 Baud Rate       | 115200 bps    |
|-----------------------|---------------|
| RS232 Data Length     | 8 bits/chr    |
| RS232 Parity          | None          |
| RS232 Handshaking     | Xon/Xoff      |
| Busy Condition        | RxFull        |
| USB Mass Storage      | Enabled       |
| USB Address Number    | 0             |
| Print Mode            | Normal        |
| Chars / inch:         | A=15 B=20 cpi |
| Speed / Quality       | Normal        |
| Paper Width           | 82 mm         |
| Paper Threshold       | 60%           |
| Notch Position        | Down          |
| Notch Threshold       | 40%           |
| Notch Distance [mm]   | +00.0         |
| Ticket Locking        | Disabled      |
| PaperEnd Buffer Clear | Disabled      |
| Short Ticket          | Disabled      |

#### [LF] enter Printer Setup

Print Density.....: 0%

- enter Ethernet Setup [FF]
- [S1] enter Clock Setup
- [S2] skip Setup

### NOTA:

I

Vedere capitolo 1 per le funzioni del tasto FEED.

- Entrare nel SETUP tenendo premuto il tasto LINE FEED 1 durante la fase di accensione della stampante
  - 2 La stampante stamperà la lista di tutti I parametri:
- Printer Emulation: SVELTA<sup>D</sup>, ESC/POS<sup>™</sup>, B-emulation
- RS232 Baud Rate (1): 115200<sup>D</sup>, 57600, 38400, 19200, 9600, 4800, 2400, 1200.
- RS232 Data length (1): 7, 8<sup>D</sup> bits/car.
- RS232 Parity <sup>(1)</sup>: None<sup>D</sup>, even, odd.
- RS232 Handshaking (1): XON/XOFF<sup>D</sup>, Hardware.
- Busy condition <sup>(2)</sup>: RXFull<sup>D</sup>,OffLine/RXFull.
- USB Mass Storage: Disabled<sup>D</sup>, Enabled.
- **USB Address Number** <sup>(3)</sup>: 0<sup>D</sup>, 1, 2, 3, 4, 5, 6, 7, 8, 9.
- Print mode: Normal<sup>D</sup>, Reverse.
- Chars/Inch (4): A=11 B=15 cpi, A=15 B=20 cpi<sup>D</sup>. modello 200dpi: A=11 B=15cpi<sup>D</sup>, A=15 B=20cpi<sup>D</sup>. modello 300dpi: A=16 B=23cpi<sup>D</sup>, A=23 B=30cpi<sup>D</sup>.
- Speed/Quality: Normal, High quality, High Speed<sup>D</sup>.
- Paper width: 20mm, 22mm, 24mm, 26mm, 28mm, 30mm, 32mm, 34mm, 36mm, 38mm, 40mm, 42mm, 44mm, 46mm, 48mm, 50mm, 52mm, 54mm, 56mm, 58mm, 60mm, 62mm, 64mm, 66mm<sup>D</sup>, 68mm, 70mm, 72mm, 74mm, 76mm, 78mm, 80mm, 82mm.
- Paper Threshold<sup>(5)</sup>: 30%, 40%, 50%, 60%<sup>D</sup>, 70%, 80% 90%
- Notch Position<sup>(6)</sup>: Disabled<sup>D</sup>. Up. Down. Transparence
- Notch Threshold<sup>(7)(8)</sup>: 30%, 40%<sup>D</sup>, 50%, 60%, 70%, 80%, 90%.
- Notch Distance Sign<sup>(8)</sup>: +<sup>D</sup>, -
- Notch Distance [mm x 10]<sup>(8)(9)</sup>: 0<sup>D</sup>,1,2,3,4,5,6,7,8,9.
- Notch Distance [mm x 1]<sup>(8)(9)</sup>: 0<sup>D</sup>,1,2,3,4,5,6,7,8,9.
- Notch Distance [mm x .1]<sup>(8)(9)</sup>: 0<sup>D</sup>,1,2,3,4,5,6,7,8,9.
- Ticket Locking <sup>(8)</sup>: Disabled<sup>D</sup>, Enabled.
- PaperEnd Buffer Clear: Disabled<sup>D</sup>, Enabled.
- Short Ticket <sup>(10)</sup>: Disabled<sup>D</sup>, Enabled.
- Print Density: -50%, -37%, -25%, -12%, 0<sup>D</sup>,+12%, +25%, +37%, +50%.

### Note generali:

I valori indicati con il simbolo D sono quelli impostati di default.

I settaggi eseguiti rimangono attivi anche dopo lo spegnimento della stampante.

#### NOTE:

- <sup>(1)</sup>: Parametro valido solo con interfaccia seriale.
- <sup>(2)</sup>: Parametro valido solo con interfaccia seriale; questo parametro permette di scegliere se il segnale di occupato (Busy) viene attivato se c'è uno stato di Off Line e se il buffer di stampa è pieno, oppure solo se il buffer è pieno.
- (3): Questo parametro serve per identificare univocamente la stampante USB, tramite un indirizzo numerico, nel caso il cui al PC siano collegate due stampanti uguali come modello.
- (4): Questo parametro viene visualizzato se sulla stampante è impostata l'emulazione ESC/POSTM.
- <sup>(5)</sup>: Questo parametro indica il valore di soglia sotto il quale il sensore riconosce la carta.
- (6): Questo parametro permette di impostare il sensore utilizzato come sensore di notch. I sensori possono essere utilizzati in modalità a riflessione o a trasparenza.
- (7): Questo parametro è utilizzato per identificare la presenza del notch. Nel Setup è anche presente una funzione di caratterizzazione carta per meglio identificare il valore ottimale di soglia da settare per il tipo di carta utilizzata.
- (8): Se il parametro "Notch Position" è "Disabled", questo parametro non compare nel rapporto di Setup.
- (9): Il parametro "Notch distance" rappresenta la distanza in mm tra il margine superiore del biglietto e la tacca nera sul biglietto. Per esempio, per impostare una distanza di notch di 15 mm, occorre modificare i parametri come segue: Notch Dist. [mm x 10]=1; Notch Dist. [mm x 1]=5; Notch Dist. [mm x .1]=0.
- (10): Il parametro "Short Ticket" se abilitato permette la gestione di ticket con lunghezza carta inferiore alla distanza tra i sensori di notch e la linea di stampa, ad esempio per biglietti tipo carta di credito con lunghezza formato ISO di 54mm (2 1/4").

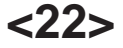

Win XP

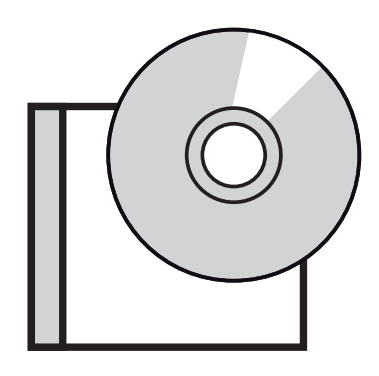

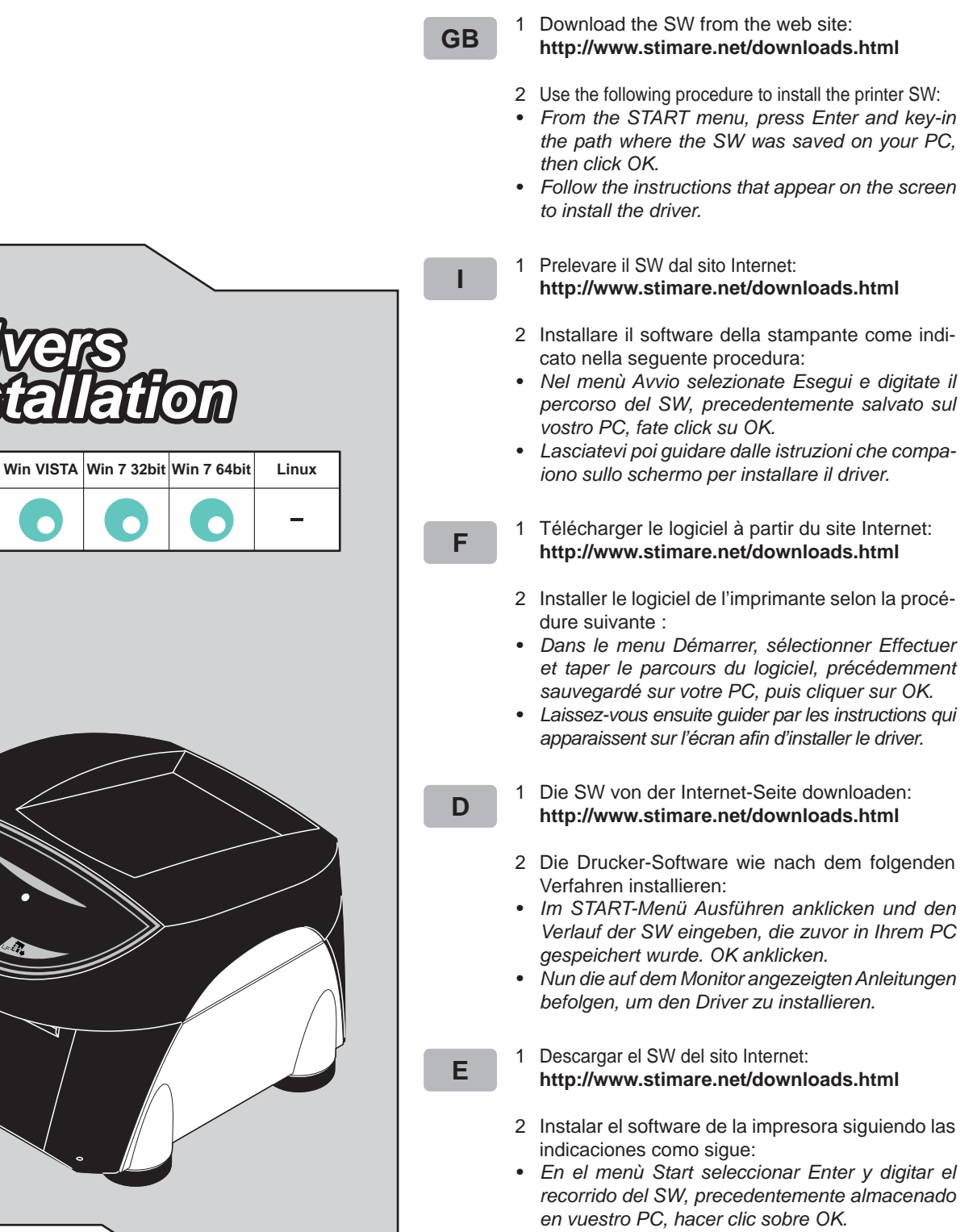

• Seguir las instrucciones que aparecen en pantalla para instalar el driver.

<23>

### A.1 TECHNICAL SPECIFICATIONS

### A.1.1 Technical specifications for the printer

| MODEL                          | 200 dpi 300 dpi                                                                                                    |                                  |                                                  |                                              |                                                     |              |                         |
|--------------------------------|----------------------------------------------------------------------------------------------------|----------------------------------|--------------------------------------------------|----------------------------------------------|-----------------------------------------------------|--------------|-------------------------|
| AVAILABLE INTERFACES           | USB (communication speed: 12 Mbit/sec)<br>RS232 (communication speed: from 1200 to 115200 bps)                                                                                                    |                                  |                                                  |                                              |                                                     |              |                         |
| SENSORS                        | Ticket presence, head temperature, cover open, mobile detector for black mark<br>and translucent gap / hole mark (setting by software), ticket presence on output,<br>cover open, cutter compartment open, external near paper end |                                  |                                                  |                                              |                                                     |              |                         |
| RECEIVE BUFFER                 |                                                                                                    |                                  | 64 k                                             | Kbytes                                       |                                                     |              |                         |
| FLASH MEMORY                   |                                                                                                    |                                  | 16 N                                             | /lbytes                                      |                                                     |              |                         |
| EMULATION                      |                                                                                                    |                                  | ESC/POS™,                                        | SVELTA, FG                                   | iL                                                  |              |                         |
| Printable barcode format       | UPCA, UPC                                                                                                    | E, EAN13, E<br>CODE32, P         | AN8, CODE3<br>DF417, DATA                        | 9, ITF, CODA<br>MATRIX, AZT                  | BAR, CODI<br>EC, QRCO                               | E93,<br>DE   | CODE128,                |
| PRINTER SPECIFICATION          |                                                                                                    |                                  |                                                  |                                              |                                                     |              |                         |
| Resolution                     | 203                                                                                                    | dpi (8 dot/m                     | ım)                                              | 30                                           | 0 dpi (11,8 c                                       | dot/n        | nm)                     |
| Print method                   |                                                                                                    |                                  | Thermal dir                                      | ect print head                               | 1                                                   |              |                         |
| Printing mode                  |                                                                                                    |                                  | Normal, 90                                       | °, 180°, 270°                                |                                                     |              |                         |
| Printing format                | ŀ                                                                                                    | leight/width                     | from 1 to 8, be                                  | old, reverse, ι                              | underlined, i                                       | talic        | :                       |
| Character fonts                | E<br>SVELTA ei                                                                                                    | SC/POS™<br>PC869<br>nulation, FG | emulation: PC<br>5, PC858 (eur<br>L emulation: 2 | 2437, PC850,<br>o), 2 TrueTyp<br>20 embedded | PC860, PC<br>e fonts <sup>(1)</sup><br>fonts, 2 Tru | 863,<br>eTyj | pe fonts <sup>(1)</sup> |
| Graphics memory                | Lo                                                                                                    | gos dynamic                      | c managemen                                      | t (max 2 MB g                                | graphics me                                         | mor          | y)                      |
| Memory card SD/MMC             | Capacity = max 2 Gbytes                                                                                                    |                                  |                                                  |                                              |                                                     |              |                         |
| Printing speed <sup>(2)</sup>  | High Quality = 110 mm/sec<br>Normal = 170 mm/sec<br>High Speed = 200 mm/sec<br>High Speed = 150 mm/sec                                                                                                    |                                  |                                                  |                                              | mm/sec<br>mm/sec<br>mm/sec                          |              |                         |
| Head life                      |                                                                                                    |                                  | 100 Km / <sup>-</sup>                            | 100M pulses                                  |                                                     |              |                         |
| MTBF <sup>(3)</sup>            |                                                                                                    |                                  | 550 00                                           | 00 hours                                     |                                                     |              |                         |
| Noise level                    |                                                                                                    |                                  | 75                                               | 5 dB                                         |                                                     |              |                         |
| ESC/POS <sup>™</sup> EMULATION | •                                                                                                    |                                  |                                                  |                                              |                                                     |              |                         |
| Character density              | 11 cpi                                                                                                    | 15 cpi                           | 20 cpi                                           | 16 cpi                                       | 23 cpi                                              |              | 30 cpi                  |
| Number of column               | 35                                                                                                    | 45                               | 64                                               | 53                                           | 68                                                  |              | 96                      |
| Chars / sec                    | 2900                                                                                                    | 3800                             | 5300                                             | 5300                                         | 6800                                                |              | 9600                    |
| Lines / sec                    | 83                                                                                                    | 83                               | 83                                               | 100                                          | 100                                                 |              | 100                     |
| Character (L x H mm)           | 2,25 x 3                                                                                                    | 1,75 x 3                         | 1,25 x 3                                         | 1,5 x 2                                      | 1,2 x 2                                             |              | 0,8 x 2                 |
| Character set                  |                                                                                                    |                                  |                                                  | 3                                            |                                                     |              |                         |
| PAPER SPECIFICATIONS           |                                                                                                    |                                  |                                                  |                                              |                                                     |              |                         |
| Type of paper                  |                                                                                                    | Fan-fold                         | d thermal pape                                   | er with notch/l                              | olack mark                                          |              |                         |
| Recommended types of paper     |                                                                                                    |                                  | from 80 g/n                                      | n² to 255 g/m²                               | 2                                                   |              |                         |
| Paper width                    | from 20mm to 82.5mm (2mm step)                                                                                                    |                                  |                                                  |                                              |                                                     |              |                         |
| External roll diameter         |                                                                                                    |                                  | Max 3                                            | 00 mm <sup>(4)</sup>                         |                                                     |              |                         |
| Internal roll core diameter    |                                                                                                    |                                  | 25 mm                                            | ı (+1mm)                                     |                                                     |              |                         |
| Core thickness                 |                                                                                                    |                                  | 2 mm                                             | (+1mm)                                       |                                                     |              |                         |
| Paper end                      |                                                                                                    |                                  | Not attache                                      | ed to roll core                              |                                                     |              |                         |
| Core type                      | Cardboard or plastic                                                                                                    |                                  |                                                  |                                              |                                                     |              |                         |

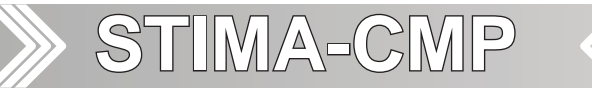

| MODEL                                    | 200 dpi                       | 300 dpi |  |  |  |  |  |
|------------------------------------------|-------------------------------|---------|--|--|--|--|--|
| ELECTRIC SPECIFICATIONS                  |                               |         |  |  |  |  |  |
| Power supply                             | 24 Vac                        | ; ± 10% |  |  |  |  |  |
| Medium consumption (2)                   | 0,6 A                         | 0,8 A   |  |  |  |  |  |
| Standby consumption                      | 0,13 A                        | 0,13 A  |  |  |  |  |  |
| ENVIROMENTAL SPECIFICAT                  | ENVIROMENTAL SPECIFICATIONS   |         |  |  |  |  |  |
| Operating temperature                    | 0-50°C                        |         |  |  |  |  |  |
| Operating humidity                       | 10-85% Rh                     |         |  |  |  |  |  |
| Storage temperature/humidity (w/o paper) | -20 °C – 70 °C / 10% - 90% Rh |         |  |  |  |  |  |

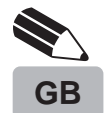

### NOTE:

- <sup>(1)</sup>: "Veramono.ttf" and "Mono.ttf" are installed on printer flash disk. It is possible to install more TrueType fonts.
- $^{\scriptscriptstyle (2)}$  : Referred to a standard receipt (L=10cm, Density = 12,5% dots on).
- <sup>(3)</sup> : Electronic board.
- (4): For external rolls diameter higher to Ø100mm it's recommended to use a paper pretensioning device.

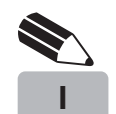

### NOTE:

- <sup>(1)</sup>: Nella stampante sono già installati i font "Monovera.ttf" e "Vera.ttf". E' possibile installare font aggiuntivi.
- <sup>(2)</sup>: Riferito ad uno scontrino tipico (L = 10cm, Densità = 12,5% dots accesi).
- $^{\scriptscriptstyle{(3)}}$  : Scheda elettronica.
- <sup>(4)</sup>: Per rotoli con diametro esterno superiore a Ø100mm è consigliato l'utilizzo di un ammortizzatore carta.

## Appendix

### A.1.2 Dimensions

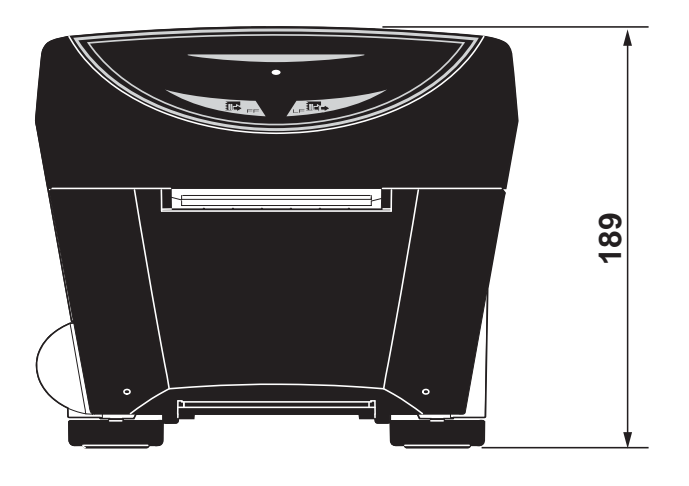

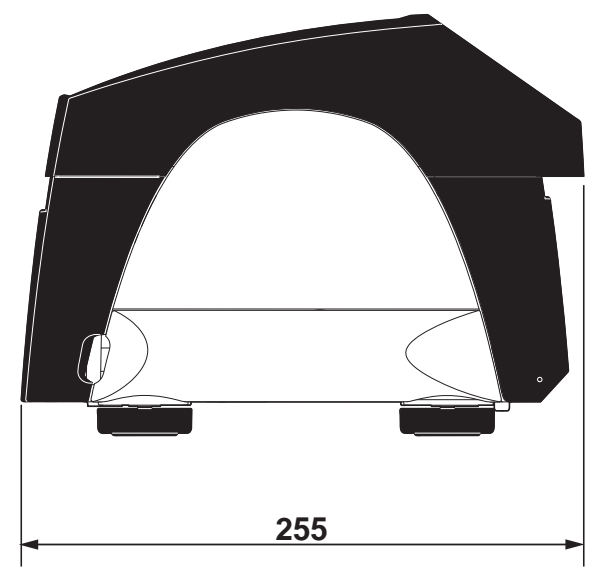

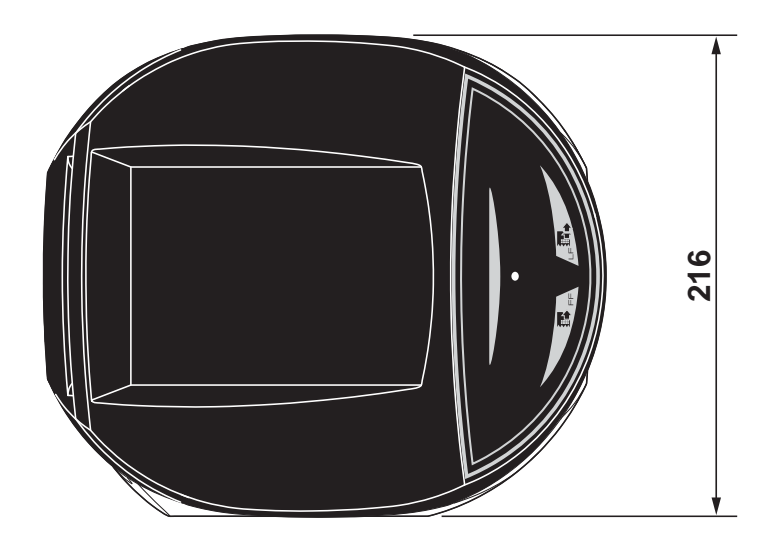

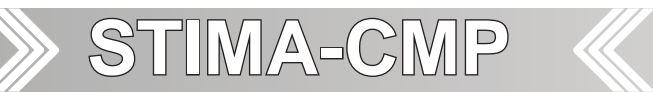

### **B.1 ACCESSORIES AND SPARE PARTS**

### **B.1.1 POWER SUPPLY**

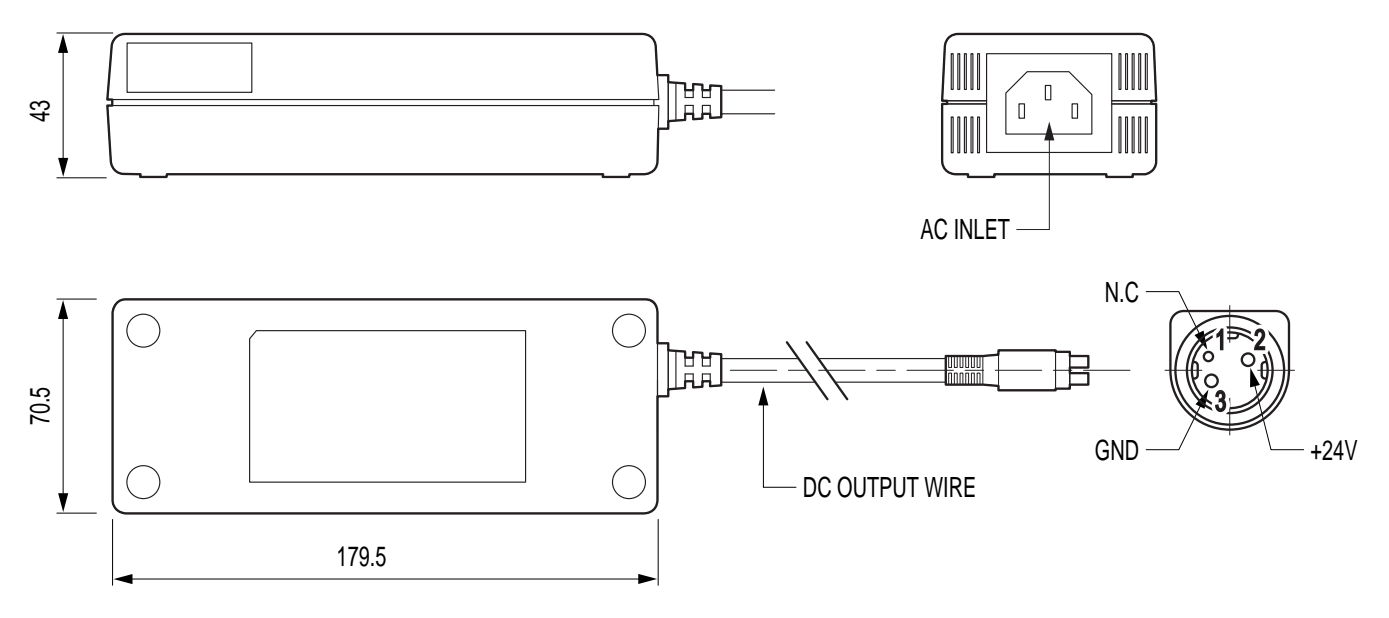

| PDPS-144-24-01        | Power supply 24V 144W |
|-----------------------|-----------------------|
| Input specifications  |                       |
| Input voltage         | 85Vac ÷ 264Vac        |
| Input frequency       | 47Hz ÷ 63Hz           |
| Output specifications |                       |
| Output voltage        | 24V ± 4%              |
| Power specifications  |                       |
| Maximum power         | 144 W                 |

### **B.1.2 PAPER ROLL HOLDER**

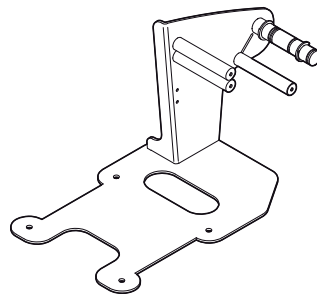

PCXSP-TK300II
Paper roll holder

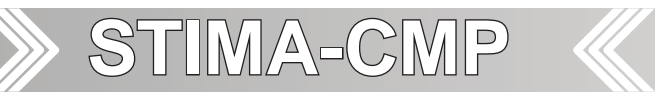

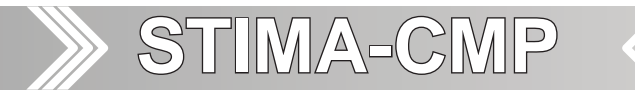

### **B.2 CLEANING**

### **B.2.1 OUTSIDE CLEANING**

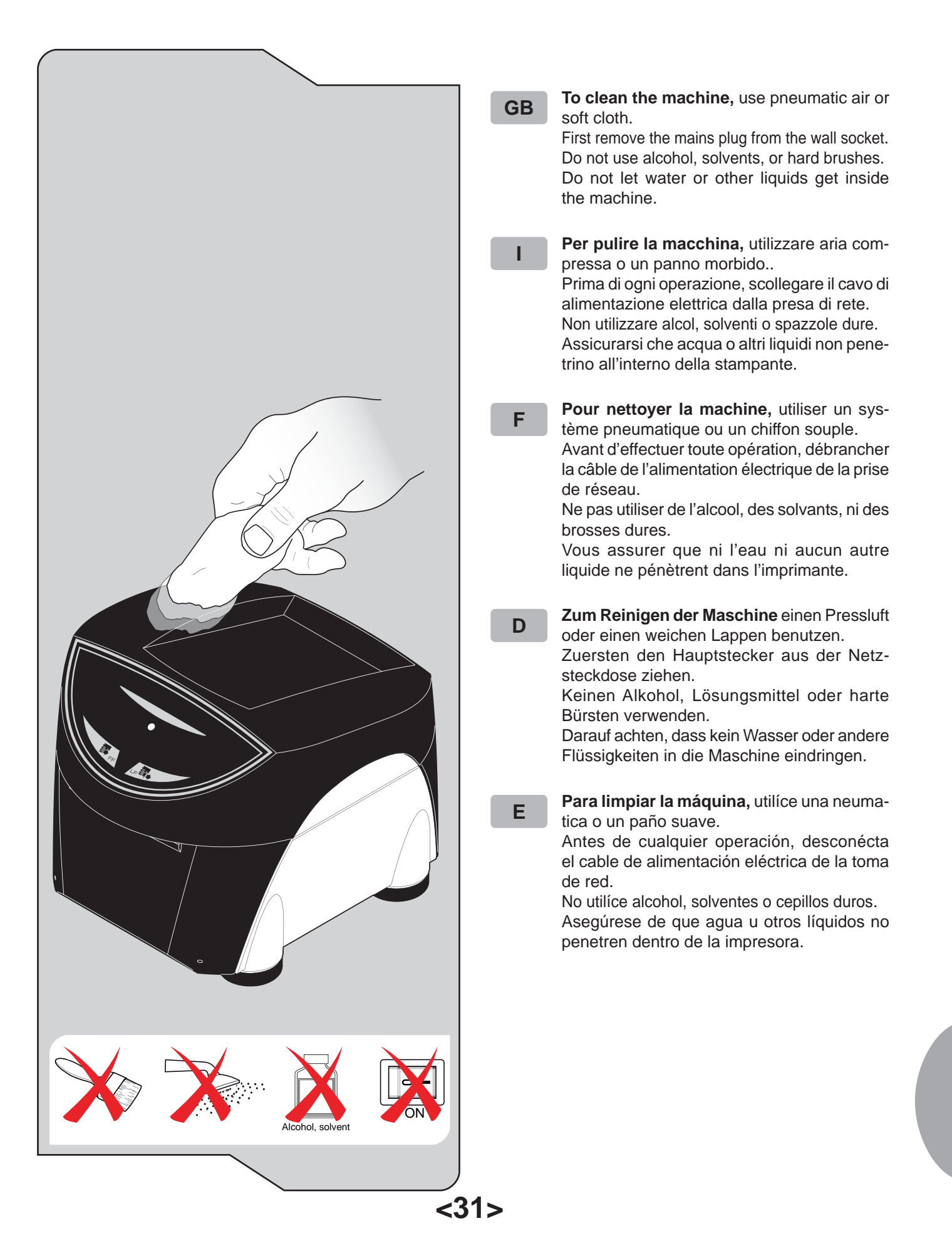

### Appendix

### **B.2.2 CLEANING THE PRINTING HEAD**

### ATTENTION!

GB

Do not touch the head heating line with bare hands or metal objects. Do not perform any operation inside the printer immediately after printing because the head and motor tend to become very hot.

### ATTENZIONE!

Non toccare la linea di riscaldamento della testina a mani nude o con oggetti metallici. Non fare nessuna operazione all'interno della stampante subito dopo la stampa, perché la testina ed il motore sono parti che possono raggiungere temperature molto elevate.

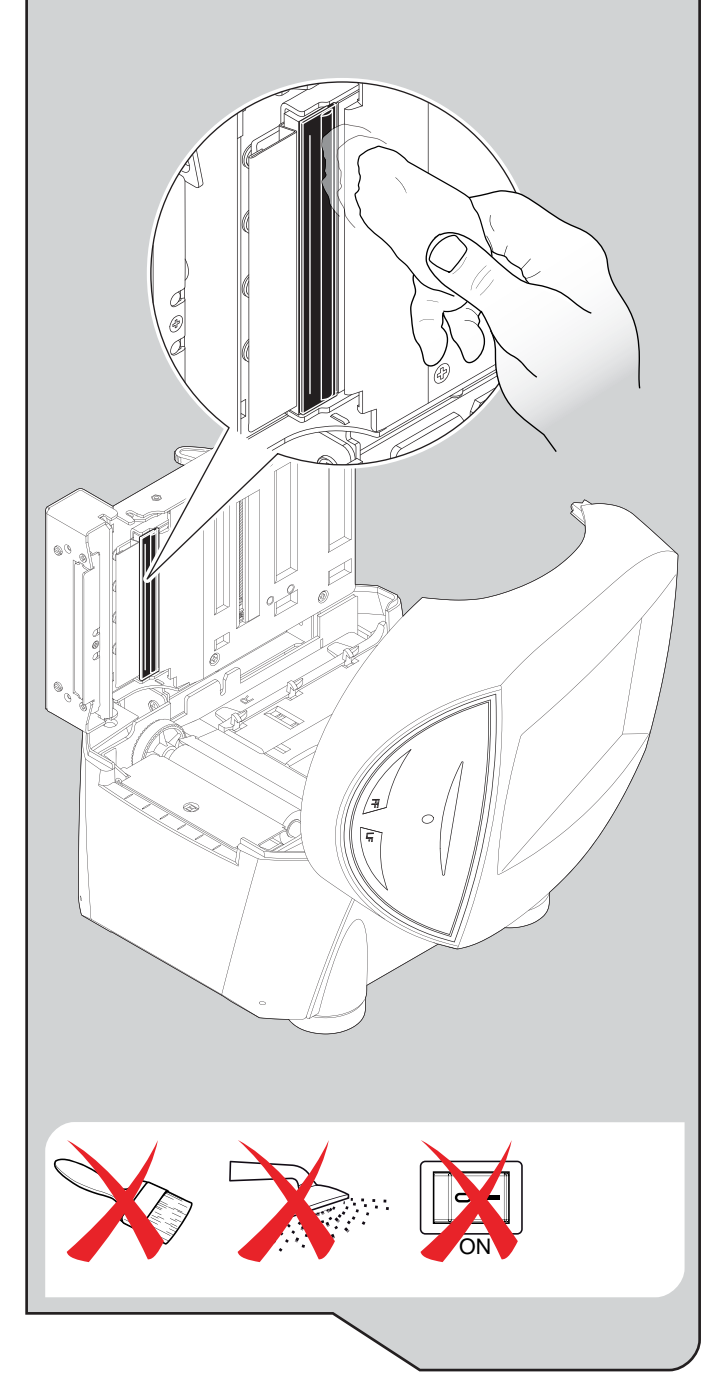

- **GB** Clean the printing head heating line using a non-abrasive cloth moistened with isopropyl alcohol.
  - Pulire la linea di riscaldamento della testina di stampa con un panno anti-graffio imbevuto di alcool isopropilico.

L

<32>

- **F** Néttoyer la ligne de chauffage de la tete d'impression avec un chiffon anti-égratignure imbibé d'alcool isopropylique.
- **D** Reinigung der Druckkopf-Thermozeile unter Verwendung eines nicht kratzenden mit isopropyl Alkohol befeuchteten Tuches.
- E Debe limpiarse la cabeza de impresion con un pañuelo anti-rasguño imbebado de alcohol isopropílico.

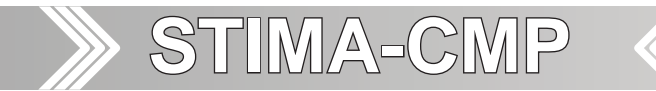

### **B.2.4 CLEANING THE ROLLER**

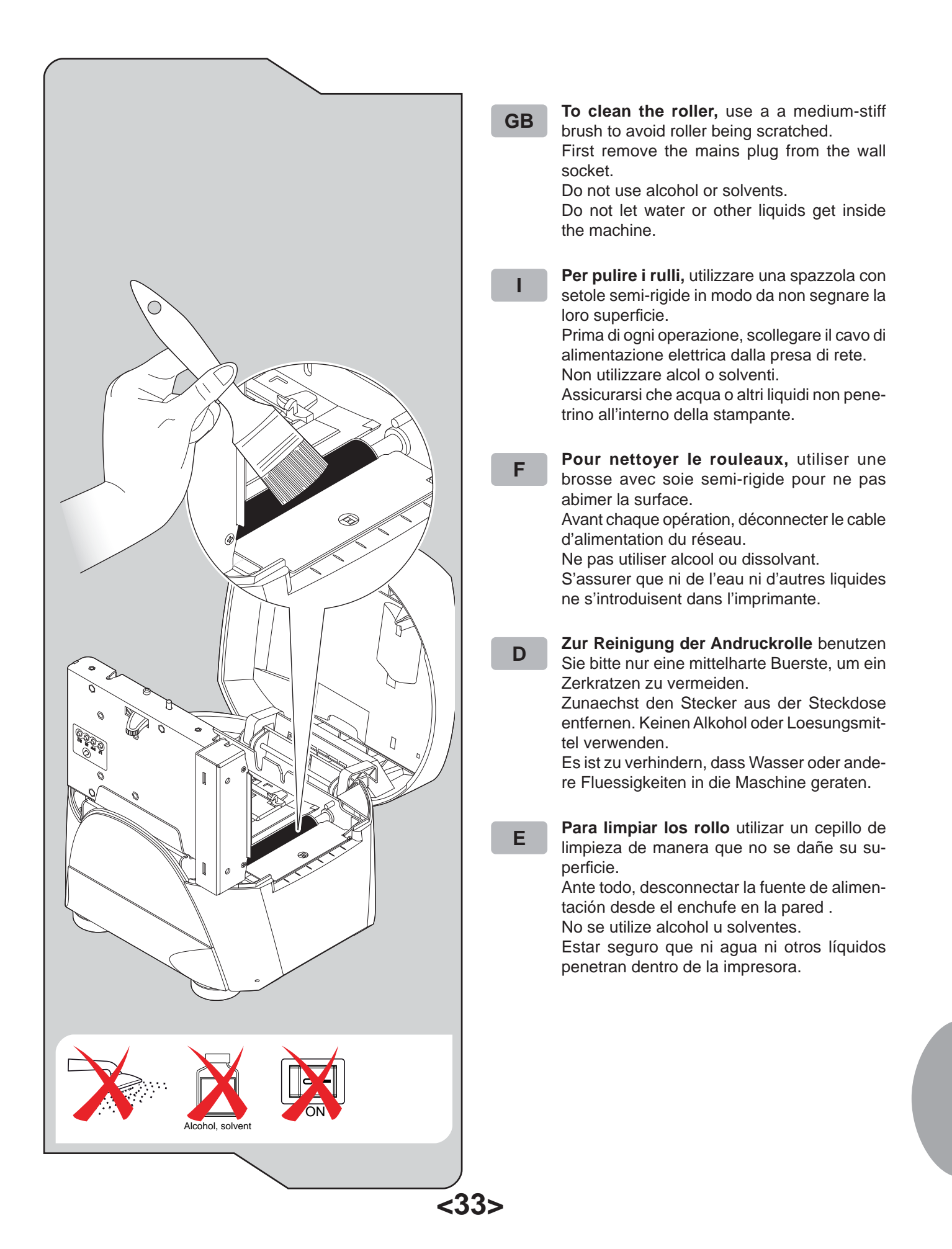

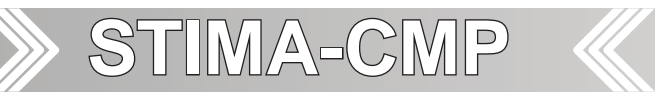

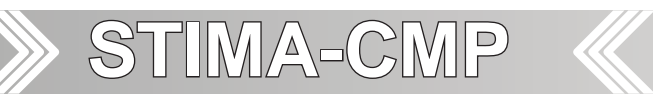

# STIMARE CUSTOM-Powered

### **Stimare Limited**

Units 5 & 6 Ballywaltrin Business Park, Boghall Road, Bray, Co. Wicklow Ireland **Email**: info@stimare.net www.stimare.net

Stimare UK 4 Bramber Court, Bramber Road, London, W149PW Email: support@stimare.net

Stimare USA 3104 N Arlington Heights Rd, Arlington Heights, IL 60004, USA Email: support@stimare.net

**Company Details** Registered in Ireland no. 453813 Registered for VAT IE 9682843O